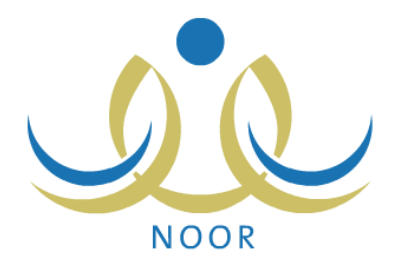

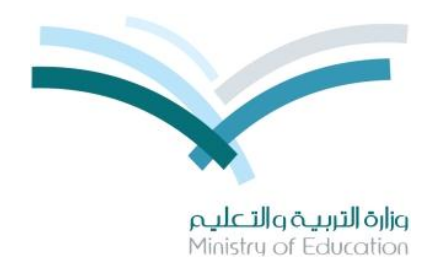

# نظام نور للإدارة التربوية

# دليل الإرشادات الخاص بمدير المدرسة على نظام النشاط الطلابي

نسخة ۲٫۰

تم إعداد الدليل من قبل: المجموعة المتكاملة للتكنولوجيا (ITG)

وزارة التربية والتعليم – المملكة العربية السعودية

1200 ه

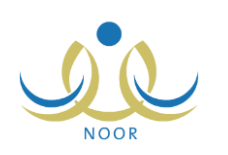

# مقدمة

يساهم نظام النشاط الطلابي بدرجة كبيرة في تتمية قدرات الطلاب على الابتكار واكتساب مهارات ومعارف جديدة وتوثيق الصلة بينهم وبين معلميهم وإدارة المدرسة والأسرة والمجتمع، ويسعى النظام إلى تحقيق هذه الأهداف على مدار السنة عن طريق خطط النشاط والأندية الموسمية وتقييم أداء المستخدمين المعنيين بالنشاط الطلابي وفقاً للمعايير الخاصة بكل منهم، وتتم متابعة تطبيق النظام في المدارس من خلال عدة تقارير تعكس الإجراءات التي تم اتخاذها لتحقيق أهدافه.

تتم إضافة خطط النشاط الطلابي على عدة مستويات ويتم تطبيقها خلال الفصول الدراسية، حيث يقوم مدير عام النشاط الطلابي بإضافة الخطط على مستوى الوزارة، ويقوم مديرو النشاط الطلابي بإدارات التعليم بإضافة الخطط على مستوى الإدارة، ويقوم رواد النشاط بإضافة الخطط على مستوى مدارسهم بالإضافة إلى اعتماد أي من الخطط المضافة على مستوى الوزارة أو الإدارة، ليتمكن الطلاب لاحقاً من الالتحاق بأي من الخطط المتوفرة في مدارسهم، ويسمح للطالب الالتحاق بأكثر من خطة في نفس الوقت.

أما الأندية الموسمية فتهدف إلى كشف مواهب الطلاب وتتميتها خارج الفترات الدراسية، وتتم إضافتها على مستوى الإدارة، حيث يقوم مديرو النشاط الطلابي بإدارة التعليم بإضافة طلبات الأندية وتحديد موقع كل منها وتعيين مدير للنادي من مدراء المدارس التابعة لإدارته أو رواد النشاط أو المعلمين فيها وإرسال هذه الطلبات إلى مدير عام النشاط الطلابي ليقوم باتخاذ الإجراء المناسب على كل منها. ويقوم كل من الطلاب لاحقاً بعرض الأندية الموسمية المقبولة في الإدارة التي تتبع لها مدارسهم وإرسال طلب الترشح للاشتراك بأي منها ليقوم مدير النادي لاحقاً بعرض الطلبات واتخاذ الإجراء المناسب عليها، ويسمح للطالب الاشتراك في نادي واحد فقط.

كمدير مدرسة، نقوم بعرض خطط النشاط وتقييم أداء الطلاب والمعلمين ورواد النشاط في النشاط الطلابي، كما تقوم بترشيح الطلاب للاشتراك بالأندية الموسمية المتوفرة في الإدارة التي نتبع لها مدرستك وإدارة الأندية التي تم تعيينك كمدير عليها من حيث معالجة الطلبات الخاصة بها، بالإضافة إلى عرض وطباعة عدة نقارير متعلقة بالنشاط الطلابي والأندية الموسمية.

تناقش البنود التالية العمليات التي يمكنك القيام بها فيما يتعلق بالنشاط الطلابي.

## ١. النشاط الطلابي

يمكنك من خلال هذه الصفحة عرض خطط النشاط المتوفرة في مدرستك وعرض حالة انتساب الطلاب والمعلمين لها وتقييم أداء كل منهم وفقاً لمعايير الأداء المتميز للنشاط، كما تقوم بترشيح طلاب مدرستك للاشتراك بأي من الأندية الموسمية المتوفرة في الإدارة التي تتبع لها مدرستك ومعالجة طلبات الترشح للأندية التي تم تعيينك كمدير عليها.

تظهر صفحة الشؤون التعليمية على الشكل التالي:

|                    | مدير مدرسة - مدرسة الاتحاد - إدارة الرياض للبنين - (بنين) | الشوون التعليمية |
|--------------------|-----------------------------------------------------------|------------------|
| • التوجيه والإرشاد | (                                                         |                  |
| ادارة التدريب      | ( )                                                       |                  |
| الموهوبون          | 0                                                         |                  |
| الإشراف            | <b>6</b>                                                  |                  |
| النشاط الطلابي     | ( )                                                       |                  |

انقر رابط "النشاط الطلابي"، تظهر القائمة التالية:

| منسوبي النشاط الطلابي               | 4 |
|-------------------------------------|---|
| الأداء المتميز                      | 4 |
| موافقة طلبات ترشيح الأندية الموسمية | 4 |
| الأندية الموسمية                    | 4 |

من الجدير بالذكر أن رابط "موافقة طلبات ترشيح الأندية الموسمية" يظهر فقط في حال قام مدير النشاط الطلابي بإدارة التعليم بتعيينك كمدير لأحد الأندية الموسمية في الإدارة التي تتبع لها مدرستك.

تناقش البنود التالية كافة العمليات التي يمكنك القيام بها بالتفصيل.

### ١-١ خطة النشاط

تقوم من خلال هذه الصفحة بعرض خطط النشاط الطلابي المتوفرة على مستوى الوزارة أو الإدارة التي تتبع لها مدرستك، بالإضافة إلى عرض الخطط الخاصة بمدرستك وعرض مصروفات كل منها واحتياجاتها وعرض الطلاب الملتحقين بها وبرامج النشاط الخاصة بها، الخ. انقر رابط "خطة النشاط"، تظهر الصفحة التالية:

| ں صفد | مة قابلة ل | لطباعة، القر هنا.                       |                                                     |                                                                                          |                                       |                                                           |                            |                  |                            |                 |                   |                  |
|-------|------------|-----------------------------------------|-----------------------------------------------------|------------------------------------------------------------------------------------------|---------------------------------------|-----------------------------------------------------------|----------------------------|------------------|----------------------------|-----------------|-------------------|------------------|
| Ċ     | التصنيف    | ، المسمى 🗖                              | هدف الخطة                                           | التوصيف                                                                                  | القيمة                                | مقشر الأداء                                               | المستهدفون                 | المرجعية         | الميزانية<br>المخصصة       | فترة<br>التنفيذ | الفنة<br>المنفذة  | الخيارات         |
| -     | نادي       | التجارب العلمية                         | تطوير قدرات<br>الطالب العقلية<br>واللغوية           | تجارب كيمائية                                                                            |                                       | التعرف إلى عناصر<br>الجدول الدوري                         | طلاب النوادي<br>العلمية    | وزاري            | سىلدوق<br>مدر سى           |                 | النادي<br>العلمي  | ڈیارات<br>اڈری   |
|       | مسابقة     | المسابقة الثقافية                       | احترام أراء الأخرين<br>والعمل بمبدأ<br>الشوري       | مسابقة حضارات العالم                                                                     | تقدير قيمة الوقت                      | دراسة الحضارة<br>الإغريقية                                | طلاب المرحلة<br>المتوسطة   | ادارة<br>تعليمية | یند ۲۳٤<br>وزاره           | الفصل<br>التاني | جهة<br>خارجية     | خیارات<br>اخری   |
| اعی   | رحلة       | رحلة                                    | تتمية المواطنة<br>الصالحة                           | رحلات قصيرة لمدة يوم داخل حدود<br>المدينة والقرى القريبة منها                            | المواطنة الصالحة                      | زيارة ٣ أماكن إسلامية<br>تاريخية                          | طلاب المرحلة<br>الإبتدائية | ادارة<br>تعليمية | بند ۲۳٤<br>وزارة           | الفصل<br>التاني | رائد<br>النشاط    | خیار ات<br>اخر ی |
| اعی   | زيارة      | زيارة لدور<br>رعاية الأيتام<br>والمسنين | تتمية المواطنة<br>الصالحة                           | التنسيق بين المدارس على مستوى<br>الإدارة لترتيب زيارة واحدة بالشهر<br>لأي من دور الرعاية | تعزيز التكافل<br>الاجتماعي            | زيارة دار رعاية واحدة<br>على الأقل خلال الفترة<br>المحددة | طلاب المرحلة<br>التانوية   | وزاري            | بند ۲۳٤ ادارهٔ<br>تعلیمیهٔ | الفصل<br>التاني | إدارة<br>المدرسة  | خیارات<br>اخری   |
| سى    | مسابقة     | مسابقة كرة السلة<br>السنوية             | تنمية القدرات<br>الحركية واللياقة<br>البدنية للطالب | مسابقة على مستوى الوزارة لنوادي<br>كرة السلة                                             | تعزيز الروح<br>الرياضية لدى<br>الطالب | ترشيح تلاتة نوادي كرة<br>سلة للمنافسة                     | الطلاب<br>الرياضيون        | وزاري            | بند ۲۳٤<br>وزارة           | الفصل<br>التاني | النادي<br>الرياضي | خیارات<br>اخری   |
|       | مسابقة     | نادي المعرفة                            | تطوير قدرات<br>الطالب العقلية<br>واللغوية           | مسابقات علمية                                                                            |                                       | المشاركة في المسابقة<br>الوزارية للعلوم                   | طلاب النوادي<br>العلمية    | مدرسة            | مىلدوق<br>مدرسى            |                 | النادي<br>العلمي  | خيارات<br>اخرى   |

تعرض الصفحة قائمة بخطط النشاط المتوفرة في مدرستك تلقائياً والتي قام رواد النشاط بإضافتها بشكل مباشر فيها أو اعتمادها من خطط الإدارة أو الوزارة، حيث يظهر لكل منها مجال الخطة وتصنيفها والمسمى والهدف والتوصيف والقيمة ومؤشر الأداء والمستهدفون والمرجعية والميزانية المخصصة وفترة التنفيذ والفئة المنفذة. لطباعة القائمة، انقر رابط "لعرض صفحة قابلة للطباعة، انقر هنا." ثم انقر (

يمكنك عرض قائمة بالخطط المضافة على مستوى الوزارة أو الإدارة التي تتبع لها مدرستك بنقر الدائرة المجاورة للمستوى الذي تريد ليتم تحديث القائمة تبعاً لذلك.

تستطيع عرض بيانات أي من خطط النشاط بغض النظر عن مستواها، كما يمكنك عرض مصروفات الخطط المضافة على مستوى مدرستك واحتياجاتها وعرض برامج النشاط الخاصة بها والطلاب الملتحقين بأي منها، الخ. انقر رابط "خيارات أخرى" المجاور لأي من خطط النشاط، تظهر القائمة التالية:

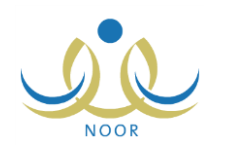

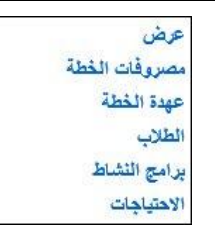

تختلف الروابط التي تظهر في القائمة باختلاف مستوى خطة النشاط، حيث تظهر القائمة كما في المثال السابق في حال كانت الخطة المختارة على مستوى المدرسة، أما في حال كانت الخطة على مستوى الوزارة أو الإدارة فتظهر كما يلي:

| COD |
|-----|

تتاقش البنود التالية كافة العمليات التي يمكنك القيام بها بالتفصيل.

١-١-١ عرض خطة نشاط

كما ذكر مسبقاً، يمكنك عرض تفاصيل أي من خطط النشاط بغض النظر عن مستواها، وذلك باتباع الخطوات التالية:

انقر الدائرة المجاورة للمستوى الذي تريد، يتم استرجاع الخطط الخاصة به،

۲. انقر رابط "خيارات أخرى" المجاور للخطة التي تريد ثم انقر "عرض"، تظهر الصفحة التالية:

| مدير مدرسة - مدرسة الاتحاد - إدارة الرياض للبنين - (بنين) | خطة النشاط            |
|-----------------------------------------------------------|-----------------------|
| : النشاط الاجتماعي                                        | * مجال النشاط الطلابي |
| : زيارة                                                   | * التصنيف             |
| : داخل الدوام                                             | * وقت النشاط          |
| : زيارة لدور رعاية الأيتام والمستين                       | * المسمى              |
| : تنمية المواطنة الصالحة                                  | * هدف الخطة           |
| : طلاب المرحلة الثانوية                                   | * الفنة المستهدفة     |
| : إدارة المدرسية                                          | * القنة المنفذة       |
| التنسبق بين المدارس على مستوى الإدارة ل                   | * التوصيف             |
| : تحزين التكافل الاجتماعي                                 | قيمة الخطة            |
| : 09 : 00 : من ۲                                          | من وقت                |
| × P : V00 : V02 :                                         | الى وقت               |
| <u>     1 ٤ ٣ ٥/٠٦/٠٦</u> :                               | * تاريخ بداية الخطة   |
| 15ra/.1/11<br>r.15/.5/11                                  | * تاريخ نهاية الخطة   |
| : فذاري                                                   | * المرجعية            |
| : أَزِيارة دار رعاية واحدة على الأقل خلال الفا            | * موشر الأداء         |
| : بند ٢٣٤ ادارة تطيمية                                    | * مصدر الميزانية      |
| : عرض شعار الخطة                                          | شعار الخطة            |
| 5.2 00                                                    |                       |
|                                                           |                       |

تعرض الصفحة بيانات الخطة التي اخترت كما تم تعريفها مسبقاً من مجال النشاط وتصنيفه ووقته وهدفه والفئات المستهدفة والمنفذة، الخ. ويمكنك عرض شعار الخطة المختارة بنقر الرابط المخصص، يظهر الشريط التالي:

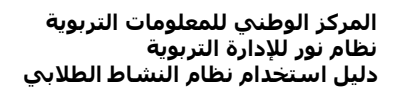

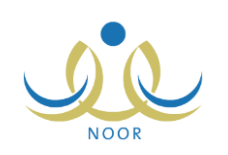

#### ١-١-٢ مصروفات الخطة

يقوم رواد النشاط في مدرستك بإضافة المصروفات لأي من خطط النشاط المضافة فيها وتحديد المعلم المسؤول عن كل منها ورقم الفاتورة، الخ، ويمكنك عرضها بنقر رابط "خيارات أخرى" المجاور للخطة التي تريد ثم نقر "مصروفات الخطة"، تظهر الصفحة التالية:

|                       |                      |            |              | رسة الاتحاد - إدارة الرياض للبنين - (بنين) | مدیر مدرسة - مدر<br>تار | صروفات الخطة - زيارة لدور<br>رعاية الأيتام والمسنين<br>لعرض صفحة قابلة للطباعة، انقر ه |
|-----------------------|----------------------|------------|--------------|--------------------------------------------|-------------------------|----------------------------------------------------------------------------------------|
| ملاحظات               | إسم المعلم           | الشركة     | رقم القاتورة | تاريخ ألانفاق                              | المجموع                 | وصف مصروفات الخطة 🖪                                                                    |
| قرطاسية وألعاب للأطفا | عمار هادي سامر عاقلة | مكتبة جرير | 1501.        | 1.12/.2/.7 1280/.7/.8                      | ٥,                      | هدايا رزمية للأيتام                                                                    |

تعرض الصفحة قائمة بمصروفات الخطة المختارة، حيث يظهر لكل منها وصفها ومجموعها وتاريخ الإنفاق ورقم الفاتورة والشركة واسم المعلم المسؤول عنها والملاحظات. للرجوع إلى الصفحة السابقة، انقر (عودة).

### ١-١-٣ عهدة الخطة

يقوم رواد النشاط في مدرستك بإضافة العهد الخاصة بأي من خطط النشاط المضافة فيها وتحديد حالة كل منها والمعلم الأمين عليها، ويمكنك عرضها بنقر رابط "خيارات أخرى" المجاور للخطة التي تريد ثم نقر "عهدة الخطة"، تظهر الصفحة التالية:

|                               |              | لرياض للبنين - (بنين) | مدرسة الاتحاد - إدارة ا | مدير مدرسة - | عهدة الخطة - المسابقة<br>الثقافية |
|-------------------------------|--------------|-----------------------|-------------------------|--------------|-----------------------------------|
|                               |              |                       |                         | انقر هنا.    | لعرض صفحة قابلة للطباعة،          |
|                               | الملاحظات    | الأسم الكامل          | حالة العهدة             | رقم العهدة   | وصف العهدة 🗖                      |
| ين نتائج الطلاب في المسابقة . | حاسوب لتخز   | بشار عودي مطيع عيسي   | جيدة                    | ۲.           | حاسوب                             |
| ملونة                         | طابعة ليزر ا | أحمد محمد سلامة حجير  | جديدة                   | 11           | طابعة                             |
| عدد السجلات الكلي: ٢          |              | عودة                  |                         |              |                                   |

تعرض الصفحة قائمة بعهد الخطة المختارة، حيث يظهر لكل منها وصفها ورقمها وحالتها واسم المعلم الأمين عليها والملاحظات. للرجوع إلى الصفحة السابقة، انقر (عودة).

### 1-1-٤ الطلاب

يقوم رائد النشاط باختيار أحد المعلمين ليقوم بدور مشرف النشاط لكل من الخطط التي قام باعتمادها أو إضافتها في المدرسة، حيث يقوم هذا المشرف بعرض طلبات التحاق الطلاب بالخطة واتخاذ الإجراء المناسب على كل منها.

تقوم من خلال هذه الصفحة بعرض الطلاب الملتحقين بأي من خطط النشاط المتوفرة في مدرستك وعرض جميع الخطط التي التحق بها طالب معين. انقر رابط "خيارات أخرى" المجاور للخطة التي تريد ثم انقر "الطلاب"، تظهر الصفحة التالية:

| ض صفحة قابلة للطباعة، انقر هنا. |               |         |       |                       |            |
|---------------------------------|---------------|---------|-------|-----------------------|------------|
| الطالب 🖸                        | الصف          | القسم   | القصل | ولي الأمر             | الغيارات   |
| ، محمد سلامة حجين               | الأول المتوسط | قسم عام | ٣     | رمضان مصباح محمد حجير | خطة النشاط |
| صم رمضان مصباح حجير             | الأول المتوسط | قسم عام | ١     | رمضان مصباح محمد حجير | خطة النشاط |

تعرض الصفحة قائمة بالطلاب الذين قام مشرف النشاط بالموافقة على طلبات التحاقهم بالخطة المختارة، حيث يظهر لكل منهم اسمه وصفه وقسمه وفصله واسم ولي أمره.

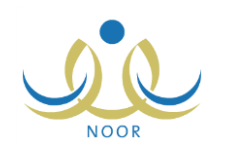

ولعرض قائمة بجميع خطط النشاط الأخرى التي التحق بها أي من الطلاب الملتحقين بالخطة المختارة، انقر رابط "خطة النشاط" المجاور لاسم الطالب الذي تريد، تظهر الصفحة التالية:

| لطلاب - زيارة لدور رعاية<br>الأيتام والمسلين | مدير مدرسة - مدرسة الا           | حاد - إدارة ا | لرياض للبنين . | (بنين) ·          |          |                         |                         |
|----------------------------------------------|----------------------------------|---------------|----------------|-------------------|----------|-------------------------|-------------------------|
| لعرض صفحة قابلة للطباعة، الق                 | ن هتا.                           |               |                |                   |          |                         |                         |
| المسمى 🖾                                     | المجال                           | التصنيف       | وقت الخطة      | الميزانية المخصصة | المرجعية | تاريخ بداية الخطة       | تاريخ نهاية الخطة       |
| زيارة لدور رعاية الأيتام والمسنين            | ، النشاط الاجتماع <mark>ي</mark> | زيارة         | داخل الدوام    | ۲.,               | وزاري    | 1.12/.2/.1 - 1250/.7/.1 | 1.12/.2/17 - 1250/.7/17 |
| مسابقة كرة السلة السنوية                     | النشاط الرياضي                   | مسابقة        | خارج الدوام    | 11.               | وزاري    | 1.12/.2/.1 1250/.7/.1   | 1.12/.2/17 1250/.7/17   |

تعرض الصفحة قائمة بخطط النشاط التي التحق بها الطالب المختار، حيث يظهر لكل منها مسمى الخطة ومجالها وتصنيفها ووقتها وميزانيتها وتاريخا بدايتها ونهايتها. للرجوع إلى الصفحة السابقة، انقر زر (عودة).

### ١-١-٥ برامج النشاط

يقوم مشرف النشاط بإضافة البرامج التي سيقوم بتنفيذها لتحقيق أهداف الخطة، حيث يقوم بتحديد فعالية كل من البرامج وتاريخ تنفيذها وأهدافها والإنجازات التي تم تحقيقها، الخ، ليقوم لاحقاً بتقبيم حضور الطلاب في هذه البرامج وإضافة الملفات والصور لتوثيق الشواهد على فعاليتها.

تقوم من خلال هذه الصفحة بعرض البرامج المضافة لأي من الخطط المتوفرة في مدرستك وعرض تقييم الطلاب في كل منها، كما تقوم بإضافة ملفات الشواهد لأي منها وعرض الملفات التي قام مشرف أو رائد النشاط بإضافتها.

انقر رابط "خيارات أخرى" المجاور للخطة التي تريد ثم انقر "برامج النشاط"، تظهر الصفحة التالية:

|                                   |                                               |                              |                                        |                                             |                               |                                     | سیں<br>لطباعة، انقر هنا.            | رعايه الاينام والمس<br>لعرض صفحة قابلة ا |
|-----------------------------------|-----------------------------------------------|------------------------------|----------------------------------------|---------------------------------------------|-------------------------------|-------------------------------------|-------------------------------------|------------------------------------------|
| الخيارات                          | إجراءات علاجية                                | الصعوبات                     | نقاط القوة                             | التطبيق                                     | إنجازات إضافية                | الهدف                               | الفعالية 😋                          | اريخ البرنامج                            |
| <sup>ية بين</sup> الطلبة   الشواه | الأيتام تتسيق ألعاب جماعية<br>الطلاب والأيتام | عدم تجاوب بعض ا<br>مع الطلاب | انسجام الطلاب بسّكل<br>كبير مع الأيتام | متىاركة الطلاب بتمتيل<br>مشاهد مسرحية هادفة | تقديم مسرحية<br>ترفيهية هادفة | إضفاء الابتسامة على<br>وجود الأيتام | زيارة دار رعاية<br>الأيتامفي الرياض | ۰٤ ۱٤٣٥/۰٦/۰٤<br>۲۰۱٤/۰٤                 |

تعرض الصفحة قائمة بالبرامج التي قام مشرف النشاط بإضافتها للخطة المختارة، حيث يظهر لكل منها التاريخ والفعالية والهدف والإنجازات الإضافية والتطبيق ونقاط القوة والصعوبات والإجراءات العلاجية.

يمكنك عرض تقييم الطلاب في أي من البرامج وعرض الشواهد التي قام مشرف النشاط و/أو رائد النشاط بإضافتها، مع إمكانية إضافة الشواهد لأي من البرامج التي تريد، كما هو موضح في البنود التالية.

### ١. عرض تقييم الطلاب

لعرض تقييم المشرف لحضور الطلاب في أي من برامج النشاط الخاصة بالخطة المختارة، انقر رابط "الطلبة" المجاور للبرنامج الذي تريد، تظهر الصفحة التالية:

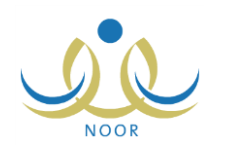

| رض صفحة قابلة للطباعة، انقر | , هثا.        |         |       |                 |                                                  |
|-----------------------------|---------------|---------|-------|-----------------|--------------------------------------------------|
| م الطالب 🖸                  | الصف          | القسم   | القصل | ٥ مميزون ٥ حضور | مجال التميز                                      |
| س شحادة حسين سلامة          | الأول المتوسط | قسم عام | ١     | 🔿 ممیزون 🕥 حضور |                                                  |
| ن محمد سلامة حجين           | الأول المتوسط | قسم عام | ٢     | 🔿 ممیزون 🖲 حضور | 34                                               |
| مد عمر محمد تيسين           | الأول المتوسط | قسم عام | ١     | ہ ممیزون 🏾 حضور | مجال التميز : المساركة في أداء مشاهد من المسرحيا |

تعرض الصفحة قائمة بالطلاب الذين قام مشرف النشاط بتقبيمهم في البرنامج المختار، حيث يظهر لكل منهم اسمه والصف والقسم والفصل المسجل فيهم وتقييمه، بالإضافة إلى مجال التميز الذي يظهر للطلاب المميزين، وتظهر هذه البيانات لغايات العرض فقط. للرجوع إلى الصفحة السابقة، انقر زر (عودة).

من الجدير بالذكر أنه في حال لم يقم مشرف النشاط بتقييم أي من الطلاب في خطة النشاط المختارة بعد، تظهر الصفحة فارغة.

#### ٢. الشواهد

نقوم من خلال هذه الصفحة بإضافة الملفات المتعلقة بشواهد وأثر البرنامج الذي تريد، كما يمكنك عرض الملفات التي قام مشرف النشاط أو رائد النشاط بإضافتها، إن وجدت.

انقر رابط "الشواهد" المجاور للبرنامج الذي تريد، تظهر الصفحة التالية:

|                      | الشواهد - زيارة لدور رعاية مدير مدرسة - مدرسة الاتحاد - إدارة الرياض للبنين - (بنين)<br>الأيتام والمسنين |
|----------------------|----------------------------------------------------------------------------------------------------|
|                      | لإضافة شاهد وأثر جديد، انقر هنا                                                                          |
|                      | لعرض صفحة قابلة للطباعة، انقر. هذا.                                                                      |
| التقيارات            | اسم الشاهد والأثر 😆                                                                                      |
| عرض حذف              | صورة من مشاهد المسرحية الترفيهية                                                                         |
| عرض حذف              | کتاب شکر من مدیر دار الرعایة                                                                             |
| عدد السجلات الكلي: ٢ | نام در ا                                                                                                 |

تعرض الصفحة قائمة بالملفات التي قمت أنت أو مشرف النشاط أو رائد النشاط بإضافتها كشواهد وأثر للبرنامج الذي اخترت، ويمكنك إضافة المزيد من الملفات وعرض أي منها أو حذفها.

#### إضافة ملف

لإضافة ملف جديد كشاهد وأثر للبرنامج المختار، اتبع الخطوات التالية:

انقر رابط "لإضافة شاهد وأثر جديد، انقر هذا"، تظهر الصفحة التالية:

| مدير مدرسة - مدرسة الاتحاد - إدارة الرياض للبنين - (بنين) | الشواهد - زيارة لدور رعاية<br>الأيتام والمسنين                |
|-----------------------------------------------------------|---------------------------------------------------------------|
| ا تحميل                                                   | <ul> <li>* اسم الشاهد والأثر :</li> <li>* المرفق :</li> </ul> |
| حفظ عودة                                                  |                                                               |

- أدخل اسم الشاهد والأثر،
- ۳. انقر زر (تحميل) لإضافة ملف الشاهد والأثر، يظهر النموذج التالي:

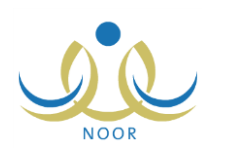

| <b>&gt;</b> ⊖⊳  <b>≞</b> • c | omputer 👻   |                                            | - 🐼      | Search Computer |  | 2 |
|------------------------------|-------------|--------------------------------------------|----------|-----------------|--|---|
| Irganize 🔻                   |             |                                            |          |                 |  | 0 |
| ☆ Favorites                  | + Hard Disk | Corives (2)                                |          |                 |  |   |
| 🐏 Computer                   | ¢           | Local Disk (F:)<br>36.1 GB free of 50.1 GB | ]        |                 |  |   |
|                              | File name:  |                                            | <b>_</b> | All Files (*,*) |  | • |

يختلف شكل النموذج وفقاً لنوع المتصفح الخاص بك ونسخته ونسخة نظام التشغيل.

- اختر الملف الذي تريد،
  - ب. انقر (Open)،
- انقر زر (حفظ)، تظهر رسالة تعلمك بنجاح العملية.

#### عرض ملف

يمكنك عرض أي من ملفات الشواهد والأثر المضافة للبرنامج المختار، وذلك بنقر رابط "عرض" المجاور لاسم الشاهد الذي تريد، يظهر الشريط التالي:

| Do you want to open or save 504fa34a083c4ee0b94d2df0c715b8ae.jpg (15.5 KB) from 10.0.0.195?        | Open | Save 🔻 | Cancel | × |
|----------------------------------------------------------------------------------------------------|------|--------|--------|---|
| by you want to open of save Surfas rabos treebbs ruzulot, is board, jpg (15.5 kb) nom it. 0.0.155? | Open | Save 1 | Cancer |   |

من الجدير بالذكر أن شكل الشريط قد يختلف وفقاً لنوع المتصفح الخاص بك ونسخته ونسخة نظام التشغيل.

لعرض الملف، انقر زر (Open) يتم تفعيل البرنامج المسؤول عن فتح الملف لتتمكن من الاطلاع على محتواه. ولحفظه في المجلد الافتراضي المحدد لحفظ الملفات وينفس الاسم الخاص به، انقر (Save). أما لحفظه باسم مختلف وفي مجلد معين مختلف، انقر إشارة السهم ثم انقر (Save as)، أو انقر (Save and open) لحفظه في جهازك الشخصي وعرضه فوراً.

#### حذف ملف

لحذف أي من ملفات الشاهد والأثر المضافة للبرنامج المختار، انبع الخطوات التالية: . انقر رابط "حذف" المجاور للملف المراد حذفه، تظهر الرسالة التالية:

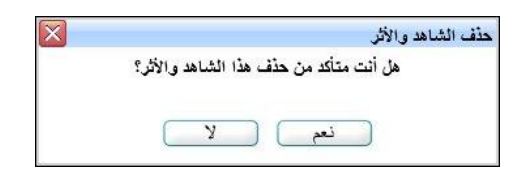

انقر زر (نعم)، تظهر رسالة تعلمك بنجاح عملية الحذف.

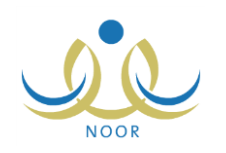

### ١-١-٦ الاحتياجات

تقوم من خلال هذه الصفحة بعرض الاحتياجات التي قام رواد النشاط بتحديدها لأي من خطط النشاط المتوفرة في مدرستك، وذلك بنقر رابط "خيارات أخرى" المجاور للخطة التي تريد ثم نقر "الاحتياجات"، تظهر الصفحة التالية:

|                                | لاتحاد - إدارة الرياض للبنين - (بنين) | الاحتياجات - المسابقة الثقافية مدير مدرسة - مدرسة ا<br>لعرض صفحة قابلة للطباعة، انقر هنا. |
|--------------------------------|---------------------------------------|-------------------------------------------------------------------------------------------|
| الملاحظات                      | عدد الاحتياجات                        | وصف الاحتياج 😋                                                                            |
| قاعدة بياتات لحفظ نثائج الطلاب | ,<br>,                                | حأسوب                                                                                     |
| قرطاسية                        | ۲.                                    | لوازم مكتبية                                                                              |
| عدد السجلات الكلي: ٢<br>ردة    | عو                                    |                                                                                           |

تعرض الصفحة قائمة باحتياجات الخطة المختارة، حيث يظهر لكل منها وصف الاحتياج والعدد المطلوب منه والملاحظات. للرجوع إلى الصفحة السابقة، انقر زر (عودة).

### ١-٢ منسوبو النشاط الطلابي

يمكنك من خلال هذه الصفحة الاطلاع على حالة اشتراك الطلاب والمعلمين في أي من خطط النشاط الطلابي المتوفرة في مدرستك. للقيام بذلك، اتبع الخطوات التالية:

انقر رابط "منسوبي النشاط الطلابي"، تظهر الصفحة التالية:

|        | طلابي مدير مدرسة - مدرسة الاتحاد - إدارة الرياض للبنين - (بنين) | منسوبي النشاط ال                      |
|--------|-----------------------------------------------------------------|---------------------------------------|
|        | اختر ۲<br>اختر ۲                                                | * نوع المستخدم :<br>* حالة المشاركة : |
|        |                                                                 | (*) حقول إجبارية.                     |
| ( ابحث |                                                                 |                                       |
| عودة   |                                                                 |                                       |

- اختر نوع المستخدم وحالة المشاركة، كل من قائمته المخصصة،
  - ۳. انقر زر (ابحث)، تظهر الصفحة على الشكل التالى:

| ، نوع المستخدم : طالب<br>* حالة المشاركة : متبارك                                                                                                    | ×                                                                                                    |                                                                                   |                                                     |                       |
|----------------------------------------------------------------------------------------------------|----------------------------------------------------------------------------------------------------|-----------------------------------------------------------------------------------|-----------------------------------------------------|-----------------------|
| *) حقول إجبارية.<br>• • • • • • • • • • • • • • • • • • •                                                                                                     | ابحث                                                                                                    | C                                                                                 |                                                     |                       |
| عرص منعدد ديبه سبب عه ال                                                                                                    | سى.<br>است الطالب                                                                                                    | الصف                                                                              | القسم                                               | القصل                 |
| قم الهوية 🗖                                                                                                    |                                                                                                    |                                                                                   |                                                     |                       |
| هم الهويه 🖾<br>١٤/٥٦٥٢٤ :                                                                                                    | محمد عمر محمد تيسير                                                                                                    | الأول المتوسط                                                                     | قسم عام                                             | ١                     |
| هم الهويه 🖬<br>١٤ - ١٥ - ١٥ - ١٥<br>١٤ - ١٢ - ١٩ - ١٩ - ١٩ - ١٩ - ١٩ -                                                                                                    | محمد عمر محمد تیسیر<br>حمز 6 محمد محمود ز عائر 6                                                                         | الأول المتوسط<br>الأول المتوسط                                                    | قسم عام<br>قسم عام                                  | <u>)</u>              |
| هم الهويه ◙<br>١٤٥٦٥٦٥٤<br>٥٢٤٥٢٥٨٤٧٥<br>١٤٥٢٤٦٥٤٥                                                                                                    | محمد عمر محمد توسير<br>حمزة محمد محمود زعائرة<br>حمزة طارق محمد الريماوي                                                 | الأول المتوسط<br>الأول المتوسط<br>الأول المتوسط                                   | قسم عام<br>قسم عام<br>قسم عام                       | 2<br>2<br>2           |
| هم الهوية ۵<br>عادا ماما مع<br>الإمانا معتام<br>مواما بامغ<br>مواما بمغوم                                                                                                    | محمد عمر محد توسیر<br>حمزة محمد محمود زعائرة<br>حمزة طارق محمد الریماوی<br>لیت محمد سلامة حجیر                           | الأول المتوسط<br>الأول المتوسط<br>الأول المتوسط<br>الأول المتوسط                  | قسم عام<br>قسم عام<br>قسم عام<br>قسم عام            | 1<br>1<br>1<br>7      |
| م الهوية ٢<br>١٤ ١ ٥ ٦ ٥ ٦ ٥<br>٢ ٤ ٥ ٢ ٤ ٢ ٥<br>١ ٤ ٥ ٢ ٤ ٢ ٥ ٤<br>٥ ٤ ٥ ٢ ٢ ٥ ٤<br>٥ ٤ ٥ ٢ ٢ ٥ ٤<br>٥ ٤ ٥ ٢ ٨ ٥ ٤<br>٥ ٤ ٥ ٢ ٨ ٥ ٤<br>٥ ٤ ٥ ٢ ٨ ٥ ٤<br>٥ ٤ ٥ ٢ ٨ ٥ ٤<br>٥ ٤ ٥ ٢ ٨ ٩ ٩ ٥                                                      | محمد عمر حبد توبيون<br>حمزة محمد محمود زعائرة<br>حمزة طارق محمد الريماري<br>لوت محمد سلامة حجين<br>فارس شحادة حسين سلامة | الأول المتوسط<br>الأول المتوسط<br>الأول المتوسط<br>الأول المتوسط<br>الأول المتوسط | قسم عام<br>قسم عام<br>قسم عام<br>قسم عام            | 1<br>1<br>1<br>7      |
| هم الهوية ٢<br>١٤ - ١٦ - ١٦<br>١٩ - ١٢ - ١٢<br>١٩ - ١٢<br>١٩ - ١٢<br>١٩ - ١٢<br>١٩ - ١٢<br>١٩ - ١٢<br>١٩ - ١٢<br>١٩ - ١٢<br>١٩ - ١٢<br>١٩ - ١٢<br>١٩ - ١٢<br>١٩ - ٢<br>- ١٩ - ٢<br>- ٢<br>- ٢<br>- ٢<br>- ٢<br>- ٢<br>- ٢<br>- ٢<br>- ٢<br>- ٢ | محمد عمر محمد تیسیر<br>حمرة محمد محمود زعاترة<br>حمرة طارق محمد الریماوی<br>ایت محمد سلامة حجیر<br>محمد مروان مصباح حجین | الأول المتوسط<br>الأول المتوسط<br>الأول المتوسط<br>الأول المتوسط<br>الآلت المتوسط | قسم عام<br>قسم عام<br>قسم عام<br>قسم عام<br>قسم عام | 1<br>1<br>1<br>1<br>1 |

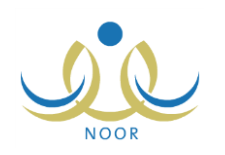

تعرض الصفحة قائمة بأسماء المستخدمين المطابقين لنوع المستخدم وحالة الاشتراك اللذين اخترت، وتظهر الصفحة كما في المثال السابق في حال كان نوع المستخدم المختار "طالب"، حيث يظهر لكل منهم رقم هويته واسمه والصف والقسم والفصل المسجل فيهم.

أما في حال اخترت "معلم" تظهر الصفحة على الشكل التالي:

| *نوع المستخدم : مطم 💌<br>* حالة المشاركة : غير متبارك 💌<br>(*) حقول إجبارية. |
|------------------------------------------------------------------------------|
| (*) حقول إجبارية.                                                            |
|                                                                              |
| الحض صفحة قابلة للطباعة، انقر هنا.                                           |
| ارقد اليورية 🕲                                                               |
| اَسَ حَالَد حَمَنَ أَبِي سِعَادَة                                            |
| عبد اللطيف حمزة محمد الوبتاح                                                 |
| م٤١٥٤٤٢٢ه                                                                    |
| ە\$ە\$ە\$ە<br>محمد عندان حسین حجیر                                           |
| م٢٦٥٢٢٥٤٥ علاء أحمد إبراهيم بلبيسي                                           |
| ە دە ١٩ دە دە دە دە دە دە دە دە دە دە دە دە دە                               |
| مجدى إسماعيل حسين عديلى                                                      |
| ٦٥٢٤٥٦٤٧٦ أكرم أحمد عماد التنتير                                             |
| عمان هادی سامر عاقلة                                                         |
| عبد الشكور نادر صالح زلوم                                                    |
| ۹۲۰۰۵۲۱۱۰ عامن محمد خلیل دیهٔ                                                |
| عداع ۲۸۱۵)<br>عام محمد خلیل دیک<br>۹۷۰۰۵۷۲۱۱                                 |

تعرض الصفحة قائمة بأسماء المعلمين المطابقين لحالة الاشتراك المختارة، حيث يظهر لكل منهم رقم الهوية. للرجوع إلى الصفحة السابقة، انقر زر (عودة).

# ١ – ٣ الأداء المتميز

تساهم مسابقة الأداء المتميز للنشاط في تنمية قدرات المستخدمين المعنيين بالنشاط الطلابي كمدراء المدارس وروّاد النشاط والمعلمين والطلاب، حيث تهدف المسابقة إلى تحفيز كل فئة على التصميم والعزيمة للوصول إلى أفضل النتائج في كل من معايير المسابقة التي يقوم مدير عام النشاط الطلابي بتعريفها وتعريف الدرجات العظمى لكل منها.

يمكنك من خلال هذه الصفحة عرض تقييم المشرف التربوي للنشاط لأدائك في النشاط الطلابي وفقاً للمعايير الخاصة بمدراء المدارس، كما تقوم بتقييم أداء رواد النشاط والمعلمين والطلاب بتحديد درجاتهم في المعايير الخاصة بنوع المستخدم لكل منهم.

انقر رابط "الأداء المتميز "، تظهر الصفحة التالية:

|      | مدير مدرسة - مدرسة الاتحاد - إدارة الرياض للبثين - (بنين) | الأداء المتميز                                        |
|------|-----------------------------------------------------------|-------------------------------------------------------|
|      |                                                           | لعرض تقييم أدانك، انقر هذا.                           |
|      | V<br>V                                                    | * نوع المستخدم : [ اختر<br>* اسم المستخدم : [ لا يوجد |
|      |                                                           | (*) حقول إجبارية.                                     |
| ابحث |                                                           |                                                       |
|      |                                                           |                                                       |
| عودة |                                                           |                                                       |

لعرض تقييم المشرف التربوي للنشاط لأدائك في النشاط الطلابي، انقر الرابط المخصص، تظهر الصفحة التالية:

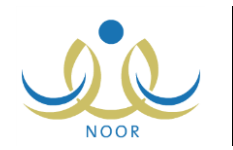

| الأداء المتميز                  | رسه الالحاد - إدارة الرياض للبين - (بلين) |                                 |                 |
|---------------------------------|-------------------------------------------|---------------------------------|-----------------|
| ن صفحة قابلة للطباعة، انقر هنا. |                                           |                                 |                 |
| ب المعيار 🖾                     | درجة مشرف تربوي النشاط العظمى             | درجة مشرف تربوي النشاط المستحقة | الدرجة النهانية |
| ركة في الاحتفالات الدينية       | 1                                         | ٨.                              | %               |
| ور المسابقات المتعلقة بالأنشطة  | ٥.                                        | ٣٥                              | % Y •           |
| النشاط الطلابي من صندوق المدرسة | ٥,                                        | ٤٩                              | % 9.1           |

تعرض الصفحة قائمة بمعايير تقييم الأداء المتميز التي قام مدير عام النشاط الطلابي بتعريفها لمدراء المدارس، حيث يظهر لكل منها وصف المعيار والدرجة العظمى، كما تظهر الدرجة المستحقة في حال قام المشرف بإدخالها لتقييمك، بالإضافة إلى الدرجة النهائية التي تمثل النسبة المئوية لدرجة تقييمك في المعيار.

أما لتقبيم أداء رائد نشاط أو معلم أو طالب فيما يتعلق بالنشاط الطلابي، اتبع الخطوات التالية:

- اختر نوع المستخدم الذي تريد، يتم استرجاع أسماء مستخدمي مدرستك من النوع المختار في قائمة "اسم المستخدم"،
  - اختر اسم المستخدم المراد تقییمه،
  - ۳. انقر (ابحث)، تظهر الصفحة على الشكل التالى:

| الأداء المتمين مدير مدرسه - مدرسه الاتحاد - إدارة الري                                | الرياض للبنين - (بنين)     |                              |
|---------------------------------------------------------------------------------------|----------------------------|------------------------------|
| رض تقييم أدانك، انقر هنا.                                                             |                            |                              |
| نوع المستخدم : رائد التساط<br>اسم المستخدم : محمد عمر أحمد الخطيب                     |                            |                              |
| *) حقول إجبارية.                                                                      |                            |                              |
|                                                                                       |                            |                              |
| وض صفحة قابلة للطباعة، انقر هنا.                                                      |                            |                              |
| مرض صفحة قابلة للطباعة، انقر هنا.<br>صف المعيان ۲                                     | الدرجة الكلية<br>٥.        | الدرجة المستحقة              |
| رض صفحة قابلة للطباعة، انقر هنا.<br>صف المعيار ٢<br>مناد المسابقات<br>واصل مع المجتمع | الدرجة الكلية<br>٥٠<br>١٠٠ | الدرجة المستحقة<br>وع<br>الد |

تعرض الصفحة قائمة بمعايير التقييم المعرفة لنوع المستخدم المختار، حيث يظهر لكل منها وصف المعيار والدرجة الكلية التي لا يجب تجاوزها، كما تظهر الدرجة المستحقة في حال قمت بإدخالها مسبقاً.

- ٤. أدخل الدرجة المستحقة للمستخدم المختار في الحقل المخصص والمجاور لكل من المعايير على أن تكون أقل أو تساوي الدرجة الكلية،
  - انقر (حفظ)، تظهر رسالة تعلمك بنجاح عملية الحفظ.

يمكنك تعديل درجات المستخدم باتباع نفس الخطوات السابقة.

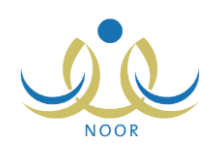

## ١-٤ موافقة طلبات ترشيح الأندية الموسمية

الأندية الموسمية هي إحدى برامج النشاط التي قامت الوزارة بإنشائها لخدمة الطلاب والمحافظة على أوقاتهم فيما يعود عليهم بالنفع والفائدة خلال فترة الإجازة، حيث يتم تطبيق هذه الأندية بمساهمة القائمين عليها من الموظفين المعنيين في المدارس لتحقيق الفائدة المرجوة منها واستغلالها بالشكل المطلوب.

في حال تم تعيينك كمدير لأي من الأندية الموسمية في الإدارة التي نتبع لها مدرستك، تقوم بتسجيل الكوادر المشاركة في النادي وعرض طلبات ترشيح الطلاب التي تم إرسالها واتخاذ الإجراء المناسب على كل منها وإضافة الخطط للنادي، وغيرها من العمليات.

انقر رابط "موافقة طلبات ترشيح الأندية الموسمية"، تظهر الصفحة التالية:

|        |               | مدير مدرسة - مدرسة الاتحاد - إدارة الرياض للبنين - (بنين) | موافقة طلبات ترشيح الأندية<br>الموسمية |
|--------|---------------|-----------------------------------------------------------|----------------------------------------|
| : الكل | حالة النادي   | 1433/1434                                                 | السنة الدراسية :<br>اسم النادي :       |
| :      | تاريخ الثهاية |                                                           | تاريخ البداية :                        |
|        | يڭ عودة       | ابد                                                       |                                        |

تعرض الصفحة حقول البحث التي تمكنك من استرجاع الأندية الموسمية التي تم تعيينك كمدير عليها، وذلك بتحديد أي من مدخلات البحث ثم نقر زر (ابحث)، تظهر الصفحة على الشكل التالي:

| السنة الدراسية : 143/1434 : المناذي : -ـــــــــــــــــــــــــــــــــــ                                                                                                    |                                  |                                |                   |                        | لېنين - (بنين)                       | الاتحاد - إدارة الرياض ل | - مدرسة     | مدير مدرسة               | دية           | بوافقة طلبات ترشيح الأن<br>الموسمية |
|----------------------------------------------------------------------------------------------------|----------------------------------|--------------------------------|-------------------|------------------------|--------------------------------------|--------------------------|-------------|--------------------------|---------------|-------------------------------------|
| اسم النادي : :                                                                                                    |                                  | ,KII                           |                   |                        |                                      | •                        |             | 1433/1434                | ī]:           | السنة الدراسية                      |
| تاريخ البداية : تنبي البداية : تاريخ النهاية : تاريخ النهاية : تاريخ تاريخ : توارسال : توارسال : توارسال : توارسال : توارسال : توارسال : توارسال : توارسان : توارسان : توا                                                                                                    |                                  | 'هان                           | •                 | عت التدي               |                                      |                          |             |                          | :             | اسم الثادي                          |
| ليحث عودة<br>ليحض صفحة قابلة للطباعة، انقر هنا.<br>اسم الثادي العلي<br>الدي الأصل البدوية • 7 الرائد عين \$1/1.0011 - 1/2.000 الميزانية العلق العراق المكلف <mark>عيازات العلق ا</mark><br>اندي الأصل البدوية • 7 الرائد عين \$1/1.0011 - 1/2.000 عام الميزانية عام محمد العلي العال الميزانية عن العلي العال<br>الدي التربية التكرية • 7 الرائد عين (7/1.0111 - 1/2.000 - 1/2.000) عبر محمد العلي العال العال اليزوني عمل محمد العلي العال العال المراح عن العلي العال العال ال                                                                                                    |                                  |                                | :                 | ناريخ النهاية          |                                      |                          |             |                          | ]:            | تاريخ البداية                       |
| عدد<br>اسم الثادي 3<br>الطرب<br>الطرب<br>العربية<br>العربية<br>العربية<br>العربية<br>العربية<br>العربية<br>العربية<br>العربية<br>العربية<br>الطرب<br>المراك<br>المراك<br>الممالممالممما المممم<br>المممالمممالممما المممالممالمممالمممالم |                                  |                                |                   | عودة                   | ابعث)                                |                          |             | هئا.                     | اعة، القر     | لعرض صفحة قابلة للط                 |
| ندي الأعمال اليدوية ٢٠ الرائد غير ٢٠/٢٠/٣٦ - ٢٢٦ - ٢/٢٠ ، ٢/٢٦ - ٥/٩٠ غير محدد تم ارسال سهيل سمارة يعقرب عبد عض<br>السربي محدد ٢٠ / ٢٠١٤ - ٢٠/٩٠ عبر محدد الطلب القادر<br>ندي التربية النكرية ٢٠ دار الأرقم محدد ٢/٢٠/٣٢ - ٢٤/١٤ - ٢٠/٩ عبر محدد مرفوض البيراري                                                                                                    | خیارات                           | المشرف المكلف                  | الحالة            | الميرُ انية<br>بالريال | تاريخ النهاية                        | تاريخ البداية            | الرسوم      | المدرسة                  | عدد<br>الطلاب | اسم الثادي 😋                        |
| نادي التربية النكرية ٢٠ دار الأرقم عبد (٢٠/١٠٦٠ ـــ ٢٤/٢٠ ـــ ١٤٢٥/ ٢٠٩٠ - ١٤٢٥ محدد ) عبر محدد مرفوض البيراوي<br>تادي التربية النكرية ٢٠ دار الأرقم محدد (٢٠١٤ -ــ ٢٠١٤                                                                                                    | عرض                              | سهيل سمارة يعقوب عبد<br>القادر | تم ارسال<br>الطلب | غیر محدد               | • 0/•9 1280/•4/1• • 1<br>8•12/       | ٤/٢٤ ١٤٣٥/٠٦/٢٤<br>۲.١٤/ | غیر<br>محدد | الرائد<br>العربى         | ۲.            | نادي الأعمال اليدوية                |
|                                                                                                    | ملاحظات الرفض   عرض              | أحمد رامي عصنام<br>البيراوي    | مرفوض             | غیر محدد               | • 7/18 1880/•9/•1 •1<br>8•18/        | ٤/٢٥ ١٤٣٥/.٦/٢٥<br>٢.١٤/ | غیر<br>محدد | دار الأرقم               | ۲.            | نادي الثربية الفكرية                |
| اندی انتسطرنج والعاب ۲۰ مدرسة ۲۰٫ ۲٫۰۰ ۱۲۲۰/۱۲۰۰ - ۶/۰۰ ۲٫۱۲۲۰/۱۲۰ - ۱۶/۲۰، ۲۰۱۷ معاد ارساله أحمد رامی عصام<br>الدکاء ۲۰۰۰ الاتحاد ۲۰٫۱۷ (۲۰۱۷ - ۲۰۱۶)                                                                                                    |                                  | أحمد رامي عصبام<br>البيراوي    | معاد ارساله       | ٦                      | • E/1Y 1250/.7/14 .1<br>5.12/        | ٤/٠٥ ١٤٣٥/٠٦/٠٥<br>۲.١٤/ | ۲0,         | مدرسة<br>الأتحاد         | ۲,            | نادي الشطرنج وألعاب<br>الذكاء       |
| نادي الكرة الطائرة ٣، مدرسة ١٠، ٢، ١٠/٢٠/ ١٤٢٥ - ١٤/٦٠ ٢، ١٤٢٥/ ٩/٠٢، ٠، مقبول أحمد رامي عصام عرض التقارير الكادر الا<br>تادي الكرة الطائرة ٣، الاتحاد ١٠، ١١/٢                                                                                                    | عرض التقارير الكادر الطلاب الخطط | اجمد رامي عصنام<br>البيراوي    | مقبول             | ٥                      | •1/5 1250/.9/.5 .0<br>5.12/          | 0/+1 1280/+4/+8<br>8+12/ | ۱.,         | مدرسة<br>الاتحاد         | ۲,            | نادي الكرة الطائرة                  |
| تادي تدريب الصم على ٥ دار الأرقم عصام عرض<br>التوص العرص ١٤/٢٠ ، ٢٠١٤ - ٢٠١٤ - ٢٠١٤ - ٢٠٢٠ - ٢٠٢٠ ماغى البيراوي                                                                                                    | عرض                              | أحمد رامًى عصبام<br>البيراوي   | ملغى              | 1                      | • 0/51 - 1250/• 1/• 5 • 5<br>5 • 12/ | ٤/٢٤ ١٤٣٥/٠٦/٢٤<br>۲.١٤/ | غیر<br>محدد | دا <mark>ر</mark> الأرقم | ه             | نادي تدريب الصم على<br>الغوص        |
| تلاي تطبيع السياحة ٢٠ مدرسة ١٥، ١٤/٦٠/١٢٥ - ١٤٢٥/٠٨/٠٢ - ٢٢٥/٠ ٢٠٠٢ مقبول مهند أحمد سليم حنيطي عرض التقارير الكلدر الا                                                                                                    | عرض التقارير الكادر الطلاب الخطط | مهند أحمد سايم حنيطي           | مقبول             | ٦                      | •0/51 1850/•1/•1 •1<br>5.18/         | ٤/٢٥ ١٤٣٥/٠٦/٢٥<br>۲.١٤/ | 10.         | مدرسة<br>الاتحاد         | ۲.            | نادي تعليم السباحة                  |

تعرض الصفحة قائمة بالأندية الموسمية التي قام مدير النشاط الطلابي بإدارة التعليم بإضافتها وتعيينك كمدير عليها، حيث يظهر لكل منها اسم النادي وعدد الطلاب والمدرسة التي تمثل موقع النادي ورسوم الالتحاق وتاريخا بداية ونهاية فترة فعالية النادي وحالة الموافقة عليه واسم المشرف المكلف.

تختلف العمليات التي يمكنك القيام بها على النادي الموسمي باختلاف حالته كما يلي:

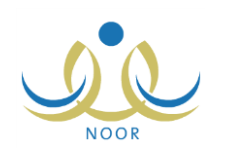

- تم إرسال الطلب: قام مدير النشاط الطلابي بإدارة التعليم بإرسال طلب إضافة النادي إلى مدير عام النشاط الطلابي ولم يتم اتخاذ
   الإجراء المناسب عليه بعد، ويمكنك عرض بيانات النادي فقط.
- مقبول: قام مدير عام النشاط الطلابي بقبول طلب إضافة النادي، ويمكنك عرض بياناته وعرض طلبات التحاق الطلاب للاشتراك به واتخاذ الإجراء المناسب عليها وتسجيل الكوادر المشاركة وإضافة الخطط وطباعة التقارير الخاصة به.
  - **مرفوض**: قام مدير عام النشاط الطلابي برفض طلب إضافة النادي، ويمكنك عرض بياناته وعرض ملاحظات الرفض.
- معاد إرساله: قام مدير النشاط الطلابي بإدارة التعليم بإعادة إرسال الطلب المرفوض إلى مدير عام النشاط الطلابي، ولم يتم اتخاذ
   الإجراء المناسب عليه بعد، ولن نتمكن من القيام بأية عملية عليه.
- ملغي: قام مدير النشاط الطلابي بإدارة التعليم بإلغاء الطلب بعد إرساله إلى مدير عام النشاط الطلابي، ويمكنك عرض بيانات النادي فقط.

تناقش البنود التالية كافة العمليات التي يمكنك القيام بها على الأندية الموسمية بالتفصيل.

١-٤-١ عرض النادي الموسمي

يمكنك عرض بيانات النادي الموسمي الذي تم تعيينك كمدير عليه في جميع الحالات إلا في حال كانت حالته "معاد إرساله"، وذلك بنقر رابط "عرض" المجاور له، تظهر الصفحة التالية:

| الموسمية                                                                                                    | مدير مدرسة - مدرسة الاتحاد                                                                                                    | · إدارة الرياض للبنين - (بنين) |
|----------------------------------------------------------------------------------------------------|----------------------------------------------------------------------------------------------------|--------------------------------|
| * اسم الثادي                                                                                                    | : أنادي تدريب المسم على الغوص                                                                                                    |                                |
| * عدد الطلاب                                                                                                    | :                                                                                                    |                                |
| * الموقع                                                                                                    | دار الأرقم                                                                                                    | ×                              |
| يوجد رسوم                                                                                                    | : @نعم @لا                                                                                                    |                                |
| وقت البداية                                                                                                    | ▼ a ▼00 ▼02 :                                                                                                    |                                |
| وقت الثهاية                                                                                                    | ▼ <sub>8</sub> : ▼00 : ▼04 :                                                                                                    |                                |
| الميزانية بالربال                                                                                                    | 1××× :                                                                                                    |                                |
| ملاحظات                                                                                                    | : أندريب الطلاب الصم على الغوصر<br>ويمشاركة مترجم الصم                                                                                                    | على أيدي مختصبين 🔺             |
|                                                                                                    |                                                                                                    | 💌 ۲۶ من ۵۰۰ هرف                |
| * المدرسة                                                                                                    | مدرسة الأتحاد                                                                                                    | 1                              |
| * المدرسة * نوع المستخدم                                                                                                    | :<br>مدرسة الاتحاد<br>أرائد النشاط                                                                                                    | *                              |
| <ul> <li>* المدرسة</li> <li>* نوع المستخدم</li> <li>* مدير النادي</li> </ul>                                                                                                    | : مدرسة الأتحاد<br>[ رائد النشاط<br>: محمد عمر أحمد الخطيب                                                                                                    | u<br>u<br>u                    |
| * المدرسة<br>* نوع المستخدم<br>* مدير النادي<br>* المثرف المكلف                                                                                                    | <ul> <li>مدرسة الأتحاد</li> <li>رائد النتباط</li> <li>محمد عمر أحمد الخطيب</li> <li>أحمد رامي عصام البيراوي</li> </ul>                                                                                                    | y<br>y<br>y                    |
| * المدرسة<br>* نوع المستخدم<br>* مدير الثادي<br>* المشرف المكلف<br>* تاريخ رواية التشري                                                                                                    | <ul> <li>مدرسة الآتحاد</li> <li>رائد النشاط</li> <li>محمد عمر أحمد التطيب</li> <li>أحمد رامي عصنام البيراوي</li> <li>۱٤٣٥/٥٠/٩٢٩</li> </ul>                                                                                                    |                                |
| * المدرسة<br>* نوع المستخدم<br>* مدير الثادي<br>* المشرف المكلف<br>* تاريخ بداية الترشيح                                                                                                    | <ul> <li>مدرسة الأتحاد</li> <li>رائد النتباط</li> <li>محمد عمر أحمد القطيب</li> <li>أحمد رامي عصام البيراوي</li> <li>١٤٢٥/٠٥/١٩</li> <li>٢.١٤/٠٢/٢,</li> </ul>                                                                                                    |                                |
| <ul> <li>* المدرسة</li> <li>* نوع المستخدم</li> <li>* مدير الثادي</li> <li>* المشرف المكلف</li> <li>* تاريخ بداية الترشيح</li> <li>* تاريخ نماية الترشيح</li> </ul>                                                   | <ul> <li>مدرسة الآتحاد</li> <li>رائد النتماط</li> <li>محمد عمر أحمد القطيب</li> <li>أحمد رامي عصام البيزاوي</li> <li>۹/۱۰ ، ۱۵۳۰</li> <li>۲۰۱٤ ، ۲/۲۰ ،</li> <li>۱٤۳٥ / ۱۰ ، ۱٤۳٥</li> </ul>                                                                                                    |                                |
| <ul> <li>المدرسة</li> <li>نوع المستخدم</li> <li>مدير الثادي</li> <li>المشرف المكلف</li> <li>تاريخ بداية الترشيح</li> <li>تاريخ نهاية الترشيح</li> </ul>                                                               | <ul> <li>مدرسة الإتحاد</li> <li>رائد النشاط</li> <li>محمد عمر أحمد الخطيب</li> <li>أحمد رامي عصام البيراوي</li> <li>١٤/٣/٩٠/٩٦</li> <li>١٤/٣/٢٠/٩</li> <li>١٤/٣/٢٠/٩٤</li> <li>٢٠١٤/٠٢/٩</li> </ul>                                                                                                    |                                |
| <ul> <li>المدرسة</li> <li>نوع المستخدم</li> <li>مدير النادي</li> <li>المشرف المكلف</li> <li>تاريخ بداية الترشيح</li> <li>تاريخ نهاية الترشح</li> <li>تاريخ البداية</li> </ul>                                         | <ul> <li>مدرسة الأتحاد</li> <li>رائد النشاط</li> <li>محمد عمر أحمد الخطيب</li> <li>أحمد رامي عصنام البيراوي</li> <li>۹۲/۵۰/۵۳31</li> <li>٤٠/٢٠/٣٠</li> <li>٤٠/٤٠/٤</li> <li>٤٠/٤٠/٤</li> </ul>                                                                                                    |                                |
| <ul> <li>* المدرسة</li> <li>* نوع المستخدم</li> <li>* مدير الثادي</li> <li>* المشرف المكلف</li> <li>* تاريخ بداية الترشيح</li> <li>* تاريخ نهاية الترشح</li> <li>* تاريخ البداية</li> </ul>                           | <ul> <li>مدرسة الأتحاد</li> <li>رائد النتباط</li> <li>محمد عمر أجمد القطنيب</li> <li>أحمد رامي عصام البيراوي</li> <li>٩٢/٥٠/٥٣٤٢</li> <li>٢٠١٤/٦٠/٦</li> <li>٢٠١٤/٠٢/٦٠</li> <li>٢٠١٤/٠٤/٦</li> <li>٢٠١٤/٠٤/٦</li> <li>٢٠١٤/٠٤/٦</li> <li>٢٠١٤/٠٤/٦</li> <li>٢٠١٤/٠٤/٦</li> <li>٢٠١٤/٠٤/٦</li> </ul>                        |                                |
| <ul> <li>* المدرسة</li> <li>* نوع المستخدم</li> <li>* مدير الثادي</li> <li>* المشرف المكلف</li> <li>* تاريخ بداية الترشيح</li> <li>* تاريخ نهاية الترشح</li> <li>* تاريخ البداية</li> <li>* تاريخ النبهاية</li> </ul> | <ul> <li>مدرسة الاتحاد         <ul> <li>رائد النتياط</li> <li>رائد النتياط</li> <li>محمد عمر أحمد القطيب</li> <li>أحمد رامي عصنام البيراوي</li> <li>۱۹/(۰۰/۳۵۶</li> <li>۲۰٫۲۰٫۲۰٫۳۱</li> <li>۲۰٫۲۰٫۴۲</li> <li>۲۰٫۲۰٫۴۲</li> <li>۲۰٫۲۰٫۴۲</li> <li>۲۰٫۱٤٫۰۶٫۶</li> <li>۲۰٫۲٫۰٫۰۶۶</li> <li>۲۰٫۲٫۰٫۶۶</li> </ul> </li> </ul> |                                |

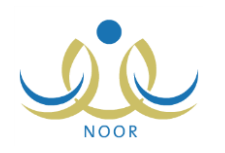

تعرض الصفحة بيانات النادي الموسمي المختار كما قام مدير النشاط الطلابي بإدارة التعليم بإدخالها من اسم وعدد الطلاب والمدرسة التي تمثل موقعه وفترة ترشح الطلاب وفترة فعالية النادي، الخ.

تظهر هذه البيانات لغايات العرض فقط. للرجوع إلى الصفحة السابقة، انقر (عودة).

١-٤-٢ تقارير النادي الموسمي

تستطيع عرض وطباعة البيانات المتعلقة بالنادي الموسمي الذي تم تعيينك كمدير عليه فقط في حال كانت حالته "مقبول"، أي قام مدير عام النشاط الطلابي بالموافقة على إضافته. للقيام بذلك، اتبع الخطوات التالية:

انقر رابط "التقارير" المجاور للنادي الموسمي الذي تريد، يظهر التقرير على الشكل التالي:

|    |             |                    |                                                          |                                                     | <u>ه</u> . ا                  | يحث   الثاني                          |                                   | 100%       | ♦ 14 4 × <sub>0</sub>                          | ا مندة م |
|----|-------------|--------------------|----------------------------------------------------------|-----------------------------------------------------|-------------------------------|---------------------------------------|-----------------------------------|------------|------------------------------------------------|----------|
|    |             |                    |                                                          |                                                     | ميلانياني<br>الاعلام<br>مسمية | noution<br>ofEducation<br>الاندية الم |                                   |            | ملكة العربية السعودية<br>بزارة التربية والتطيم | 31<br>9  |
| Ĩ  |             |                    |                                                          |                                                     | خطة التادي                    |                                       |                                   |            |                                                |          |
| 8  | وقت التتقية | تاريخ التقيذ       | إجراءات التتقية                                          | الهدق                                               | القشة المتقدّه                | القشة المستهدفة                       | المسمى                            | التصنيف    | مجال التشاط                                    |          |
|    | ۱۱:۰۰ ص     | 1550/+7/70         | تعليم الطلاب مهارة<br>الوقوف في الماء<br>وكمر حاجز الخوف | نتمية القدرات<br>الحركية واللياقة<br>البدنية للطالب | رائد النشاط                   | الطلاب الرياضيون                      | التنريب الأول:<br>الوقوف في الماء | نادي       | النقناط الرياضيي                               |          |
| 10 |             |                    |                                                          |                                                     |                               |                                       |                                   |            |                                                |          |
| [  |             |                    |                                                          | الطلاب                                              | بياقات                        |                                       |                                   |            |                                                |          |
|    | الحالة      | الإدارة            | المدرسة                                                  | القصل                                               | القسم                         | الصف                                  | إسم الطالب                        | رقم الهوية |                                                |          |
|    | م افت حاله  | ادارة الرياض الشرر | NoTVI & and                                              |                                                     |                               | التلات المتدييط                       | محمد مروان مصباح                  | 01606011   |                                                |          |

يقسم التقرير إلى ثلاثة أقسام: يعرض القسم الأول من التقرير قائمة بخطط النادي الموسمي والتي تقوم بإضافتها كما هو موضح لاحقاً في بند "<u>1-3-0 خطط النادي الموسمي</u>"، حيث يظهر لكل منها مجال النشاط والتصنيف والمسمى والفئة المستهدفة والمنفذة والهدف وإجراءات التنفيذ وتاريخه ووقته، ويعرض القسم الثاني قائمة بجميع الطلاب الذين تم ترشيحهم للاشتراك في النادي أو الذين قمت بتسجيلهم كما هو موضح في بند "<u>1-3-5 طلاب النادي الموسمي</u>"، حيث يظهر لكل منها مالاب والصف والقسم والفصل والمدرسة والإدارة وحالة طلب ترشيحه. أما القسم الثالث فيعرض قائمة بالكوادر الذين قمت بتسجيلهم كما هو موضح في البند التالي، حيث يظهر لكل منهم رقم الهوية والاسم ونوع المستخدم والعمل الحالي والتخصص ورقم الجوال والمكتب الذي تتبع لها مدرسته واسم المدرسة.

ويوفر التقرير شريط الأدوات الذي يحتوي عدّة أزرار تمكنك من القيام بوظائف مختلفة كعرضه بالشكل الذي تريد والبحث عن نص معين ضمنه وحفظه في حاسوبك الشخصي والنتقل بين صفحاته، الخ. وتستطيع تصدير التقرير وحفظه في حاسوبك الشخصي بأكثر من نوع ملف مثل (Excel) أو (PDF) أو (Word).

- انقر ( لها) لطباعة التقرير.
- ١-٤-٢ كادر النادي الموسمى

تقوم من خلال هذه الصفحة بتسجيل كادر أي من الأندية المقبولة التي تم تعيينك كمدير عليها من المعلمين أو رواد النشاط في مدارس الإدارة التي نتبع لها مدرستك، كما يمكنك حذف أي من الكوادر الذين قمت بتسجيلهم مسبقاً.

انقر رابط "الكادر" المجاور لأي من الأندية المقبولة، تظهر الصفحة التالية:

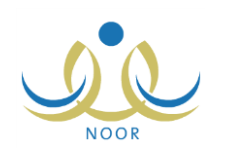

| C |             | (         | ة الاتحاد - إدارة الرياض للبنين - (بنين | مدير مدرسة - مدرسة | الكادن              |
|---|-------------|-----------|-----------------------------------------|--------------------|---------------------|
|   |             |           | •                                       | : اختر             | * المدرسة           |
|   |             |           |                                         | : اختر             | * مشترك / غير مشترك |
| r | اسم العائلة | اسم الجد  | اسم الأب                                | الإسم الأول<br>:   | الإسم الرباعي       |
| 1 |             |           |                                         | :                  | رقم السجل المدني    |
|   |             |           |                                         |                    | (*) حقول إجبارية.   |
|   |             | ابحث عودة |                                         |                    | - 1993 - 1993       |

تعرض الصفحة حقول البحث التي تمكنك من استرجاع المعلمين ورواد النشاط في أي من مدارس الإدارة التي نتبع لها مدرستك ووفقاً لحالة الاشتراك التي تختار ، وذلك باتباع ما بلي:

- اختر المدرسة التي تريد، تحتوي هذه القائمة على جميع مدارس الإدارة التي تتبع لها مدرستك،
  - . اختر حالة الاشتراك في النادي،
  - ۳. حدد أي من مدخلات البحث الأخرى، إذا أردت،
  - ٤. انقر زر (ابحث)، تظهر النتيجة على الشكل التالى:

| الحادن                                                                                                    | مدین مدرسه - مدرسه الانحاد - زد                                                                                                    | - إداره الرياض للبنين - (بنين)                                                                                                    |                                                                             |                                                                                     |                                                                       |
|----------------------------------------------------------------------------------------------------|----------------------------------------------------------------------------------------------------|----------------------------------------------------------------------------------------------------|-----------------------------------------------------------------------------|-------------------------------------------------------------------------------------|-----------------------------------------------------------------------|
| * المدرسة                                                                                                    | : مدرسة الأتحاد                                                                                                    |                                                                                                    |                                                                             |                                                                                     |                                                                       |
| * مشترك / غير مشترك                                                                                                    | : غیر متدرک                                                                                                    | •                                                                                                    |                                                                             |                                                                                     |                                                                       |
| الإسم الرياعي                                                                                                    | الإسم الأول                                                                                                    | اسم الأب الجد                                                                                                    | اسم العائلة                                                                 |                                                                                     |                                                                       |
| رقم الهوية                                                                                                    |                                                                                                    | I                                                                                                    | 1                                                                           |                                                                                     |                                                                       |
| (*) حقول إحبارية                                                                                                    |                                                                                                    |                                                                                                    |                                                                             |                                                                                     |                                                                       |
|                                                                                                    |                                                                                                    | ابحث) (عودة)                                                                                                    |                                                                             |                                                                                     |                                                                       |
| لعرض صفحة قابلة للطباء                                                                                                    | عة، انقر هنا.                                                                                                    |                                                                                                    |                                                                             |                                                                                     |                                                                       |
| لعرض صفحة قابلة للطبا:<br>المدرسة                                                                                              | عة، انقر هنا.<br>رقم السجل المدني 🖾                                                                                                    | الاسم الرياعي                                                                                                    | نوع المستخدم                                                                | الحالة                                                                              | خبارات                                                                |
| لعرض صفحة قابلة للطباء<br>المدرسة<br>مدرسة الاتحاد                                                                             | عة، انقر هنا.<br>رقم السجل المدني 🕿<br>١٩٨٢٢٠١٤٤٥٧٧                                                                                     | الاسم الرياعي<br>وجوى عماد أحمد أبو دحزم                                                                                                    | نوع المستخدم<br>رائد النشاط                                                 | ا <b>لحالة</b><br>لم يسجل                                                           | <mark>خیار ات</mark><br>تسجیل                                         |
| لعرض صفحة قابلة للطباء<br>المدرسة<br>مدرسة الاتحاد<br>مدرسة الاتحاد                                                            | عة، انقر هنا.<br>رقم السجل العدني 🛪<br>۱۹۸۳۲،۱٤٤٥۷۷<br>۸۵۵۵۵۶۵۶۹۲                                                                       | الاسم الرياعي<br>يحيى عماد أحمد أبو نحيم<br>أنس خالد حسن أبو سعادة                                                                                                    | نوع المستخدم<br>رائد النشاط<br>معلم                                         | الحالة<br>لم يسجل<br>لم يسجل                                                        | <mark>خیارات</mark><br>تسجیل<br>تسجیل                                 |
| <b>لعرض صفحة قابلة للطبا:</b><br>المدرسة<br>مدرسة الاتحاد<br>مدرسة الاتحاد<br>مدرسة الاتحاد                                    | عة، انقر هنا.<br>رقم السجل المعنى ۲۵<br>۱۹۸۳، ۱۹۸۳، ۱۹۸۲<br>۲۵۶۵،۲۵۲۵<br>۵۲۶۱۰۶۵۶                                                       | الاسم الرياعي<br>يحتى عماد أحمد أبو نحزم<br>أتس خالد حسن أبو سعادة<br>عسان أحمد عامر أبو جسان                                                                                                    | نوع المستخدم<br>رائد النتاط<br>معلم<br>معلم                                 | ا <b>لحالة</b><br>لم يسجل<br>لم يسجل<br>لم يسجل                                     | <mark>خیارات</mark><br>تسجیل<br>تسجیل<br>تسجیل                        |
| لعرض صفحة قابلة للطباء<br>المدرسة<br>مدرسة الاتحاد<br>مدرسة الاتحاد<br>مدرسة الاتحاد                                           | عة، انقر هنا.<br>رقم السجل المدني ۲۵<br>۱۹۸۲،۱۲٤۵۷۷<br>۸۲۵۲۵۲۵۶۵<br>۵۲٤۱۵۶۵<br>۵۶۵۶۵۶۵                                                  | الاسم الرياعي<br>وجلى عماد أحمد أبو دحلم<br>أتس خالد حسن أبو سعادة<br>عسان أحمد عامر أبو جسان<br>محمد عدنان حسين حجير                                                                                                    | نوع المستخدم<br>رائد النشاط<br>معلم<br>معلم<br>معلم                         | الحالة<br>ام يسجل<br>ام يسجل<br>ام يسجل<br>ام يسجل                                  | خیارات<br>تسجیل<br>تسچیل<br>تسچیل<br>تسجیل                            |
| لعرض صفحة قابلة للطباء<br>المدرسة الاتحاد<br>مدرسة الاتحاد<br>مدرسة الاتحاد<br>مدرسة الاتحاد                                   | عة، انقر هنا.<br>رقم السجل المدني ۲۵<br>۸۲۵۲۵۲۰۲۹<br>۸۲۵۲۵۶۵۶۵<br>۵۶۵۶۵۶۵<br>۵۲۵۶۶۵۶۵                                                   | الاسم الرياعي<br>يحيى عماد أحد أبو نحزم<br>أتس خالد حسن أبو سعادة<br>عسان أحمد عامر أبو جسان<br>محمد عدتان حسين حجين<br>علاء أحمد إبراهيم بلييسي                                                                               | توع المستقدم<br>رائد النشاط<br>معلم<br>معلم<br>معلم                         | الحالة<br>لم يسجل<br>لم يسجل<br>لم يسجل<br>لم يسجل                                  | غیارات<br>تسجیل<br>تسجیل<br>تسجیل<br>تسجیل<br>تسجیل                   |
| لعرض صفحة قابلة للطباء<br>المدرسة الاتحاد<br>مدرسة الاتحاد<br>مدرسة الاتحاد<br>مدرسة الاتحاد<br>مدرسة الاتحاد                  | عة، انقر هنا.<br>رقم السجل المدني ۲۵<br>۸۲۵-۲۰۲۰ ۲۹۸۲<br>۵۹ می ۲۰۱۶<br>۵۶ می می<br>۵۶ می ۲۰۱۶ ۲۰۰۶                                      | الاسم الرياعي<br>يحيى عماد أحمد أبو دحيم<br>أتس خالد حسن أبو سعادة<br>غسان أحمد عامر أبو جسار<br>محمد عدتان حسين حجير<br>علاء أحمد إبراهيم بلبيسي<br>إياد سائم هاتي الدياس                                                     | توع المستخدم<br>رائد التشاط<br>معلم<br>معلم<br>معلم<br>معلم                 | الحالة<br>لم يسجل<br>لم يسجل<br>لم يسجل<br>لم يسجل<br>لم يسجل                       | خیار ات<br>تسجیل<br>تسجیل<br>تسجیل<br>تسجیل<br>تسجیل<br>تسجیل         |
| لعرض صفحة قابلة للطباء<br>المدرسة الاتحاد<br>مدرسة الاتحاد<br>مدرسة الاتحاد<br>مدرسة الاتحاد<br>مدرسة الاتحاد<br>مدرسة الاتحاد | عة، انقر هنا.<br>رقم السجل المدني ٢<br>٨٢٥٢٠٦٢٠٤<br>٥٤٥٢٥٦٢<br>٥٤٥٢٥٦<br>٥٢٨٥٢٢٥٤<br>٥٢٨٥٢٢٥٤<br>٩٢٥٢٢٥٤                                | الاسم الرياعي<br>بحلي عماد أحمد أبو نحزم<br>أثنن خالد حسن أبو سعادة<br>عسان أحمد عامر أبو جسار<br>محمد عندان حسين حجين<br>علاه أحمد إبراهيم بلييسي<br>إياد سام هاتي الدياس<br>أحمد محمد سلامة حجين                             | توع المستخدم<br>رائد النشاط<br>معلم<br>معلم<br>معلم<br>معلم<br>معلم         | الحالة<br>لم يسجل<br>لم يسجل<br>لم يسجل<br>لم يسجل<br>لم يسجل<br>لم يسجل            | <u>حَيار ات</u><br>تسجيل<br>تسجيل<br>تسجيل<br>تسجيل<br>تسجيل<br>تسجيل |
| لعرض صفحة قابلة للطباء<br>مدرسة الاتحاد<br>مدرسة الاتحاد<br>مدرسة الاتحاد<br>مدرسة الاتحاد<br>مدرسة الاتحاد<br>مدرسة الاتحاد   | عة، انقر هنا.<br>رقم السجل المدني ٢<br>۸۲۵-۲۵-۲۵ ۲۲<br>۵۵ ۱۹۱۶ ۲۵<br>۵۶ ۱۹۵۶<br>۵۶ ۱۹۵۶<br>۵۲ ۱۹۵۶<br>۹۶ ۱۹۵۶<br>۱۹۵۶ ۲۵۰۲<br>۱۹۵۲ ۲۰۰۲ | الاسم الرياعي<br>بحلي عماد أحد أبو نحزم<br>أنس خالد حسن أبو سعادة<br>عسان أحمد عامر أبو جسال<br>محمد عندان حسين حجير<br>علام أحمد إبراهيم بلبيسي<br>إياد سالم هلتي الدياس<br>أحمد محمد سلامة حجير<br>عبد التكور نادر صالح زلوم | توع المستخدم<br>رائد التتاط<br>معلم<br>معلم<br>معلم<br>معلم<br>معلم<br>معلم | الحالة<br>لم يسجل<br>لم يسجل<br>لم يسجل<br>لم يسجل<br>لم يسجل<br>لم يسجل<br>لم يسجل | خیارات<br>تسچیل<br>تسچیل<br>تسچیل<br>تسچیل<br>تسچیل<br>تسچیل<br>تسچیل |

تعرض الصفحة قائمة بأسماء المستخدمين في المدرسة المختارة بحسب حالة الاشتراك التي اخترت، حيث يظهر لكل منهم اسم المدرسة ورقم السجل المدني والاسم الرباعي ونوع المستخدم وحالة الاشتراك، وتظهر الصفحة كما في المثال السابق في حال اخترت "غير مشترك"، حيث يمكنك تسجيل أي منهم ضمن كادر النادي.

أما في حال اخترت "مشترك"، تظهر الصفحة على الشكل التالي:

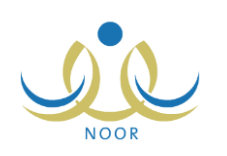

| الكادن                | مدير مدرسة - مدرسة الات | اد - إدارة الرياض للبنين - (بنين) |              |        |        |
|-----------------------|-------------------------|-----------------------------------|--------------|--------|--------|
| * المدرسة             | : مدرسة الأتحاد         |                                   |              |        |        |
| * مشترك / غير مشترك   | : مَسْتَرَكُ            |                                   |              |        |        |
| الإسم الرياعي         | الإسم الأول             | اسم الأب اسم الجد                 | اسم العائلة  |        |        |
| رقم الهوية            | ]:                      | ,                                 | 1            | 1      |        |
| *) حقول إجبارية.      |                         | ابحث عودة                         |              |        |        |
| لعرض صفحة قابلة للطبا | باعة، انقر هنا.         |                                   |              |        |        |
| لمدرسة                | رقم السجل المدني 🗖      | الاسم الرياعي                     | نوع المستخدم | الحالة | خيارات |
| 1 011 1               | 117117117               | بشال عونى مطيع عيسى               | معلم         | مسجل   | حذف    |
| درسه الإنجاد          |                         |                                   |              |        |        |

تعرض الصفحة قائمة بأسماء الكوادر الذين قمت بتسجيلهم مسبقاً في النادي المختار ، ويمكنك حذف أي منهم.

لتسجيل مستخدم معين ضمن كادر النادي المختار، اتبع الخطوات التالية:

- اختر المدرسة التي تريد،
- اختر "غير مشترك" من القائمة الخاصة بحالة الاشتراك،
  - حدد أي من مدخلات البحث الأخرى،
- ٤. انقر زر (ابحث)، يتم استرجاع أسماء المستخدمين المطابقين لمدخلات البحث والذين لم تقم بتسجيلهم في النادي المختار بعد،
  - انقر رابط "تسجيل" المجاور لاسم المستخدم الذي تريد، تظهر الرسالة التالية:

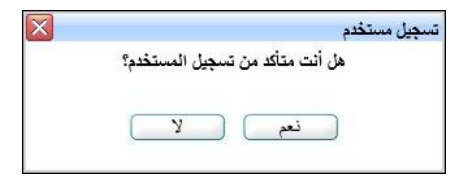

- ٦. انقر زر (نعم)، تظهر رسالة تعلمك بنجاح العملية وتمت إزالة اسم المستخدم من القائمة الخاصة بغير المشتركين ويظهر في القائمة الخاصة بالمشتركين.
  - أما لإلغاء تسجيل أي من المستخدمين الذين قمت بتسجيلهم مسبقاً من ضمن كادر النادي، اتبع الخطوات التالية:
    - اختر المدرسة التي تريد،
    - اختر "مشترك" من القائمة الخاصبة بحالة الاشتراك،
      - حدد أي من مدخلات البحث الأخرى،
  - ٤. انقر زر (ابحث)، يتم استرجاع أسماء المستخدمين المطابقين لمدخلات البحث الذين قمت بتسجيلهم مسبقاً في النادي المختار،
    - انقر رابط "حذف" المجاور لاسم المستخدم المراد إلغاء تسجيله، تظهر الرسالة التالية:

|                             | الحذف                                  |
|-----------------------------|----------------------------------------|
| ل أنت متأكد من عملية الحذف؟ | ۵                                      |
|                             |                                        |
| (V) (ari                    |                                        |
|                             |                                        |
|                             | ل أنت متأكد من عملية الحذف؟<br>نعم للا |

انقر زر (نعم)، تظهر رسالة تعلمك بنجاح عملية الحذف وتمت إزالة اسم المستخدم من القائمة الخاصة بالمشتركين.

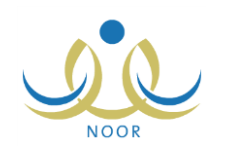

٤-٤-١ طلاب النادى الموسمى

بعد موافقة مدير عام النشاط الطلابي على أي من الأندية الموسمية في الإدارة التي تتبع لها مدرستك، يظهر النادي الموسمي لطلاب جميع المدارس التابعة للإدارة ليتمكنوا هم أو أولياء أمورهم من إرسال طلبات ترشيحهم للاشتراك به، كما يظهر النادي لمدراء المدارس ورواد النشاط في مدارس الإدارات المطبقة لنفس نوع التعليم المطبق في الإدارة التي تتبع لها مدرستك ليتمكنوا من ترشيح طلاب مدارسهم للاشتراك به.

تقوم من خلال هذه الصفحة بعرض طلبات ترشيح الطلاب للاشتراك في النادي واتخاذ الإجراء المناسب على كل منها، كما يمكنك تسجيل الطلاب بشكل مباشر دون الحاجة إلى طلبات ترشيح. انقر رابط "الطلاب" المجاور للنادي الذي تريد، تظهر الصفحة التالية:

| Anders, Sector 1 | מנני מנושה - מנושה ופנוסו - נכונס וונשום | الطلاب                                                                                         |
|------------------|------------------------------------------|------------------------------------------------------------------------------------------------|
| رقم الهوية :     | ادارة الرياض للبنين                      | حقول البحث<br>إدارة التربية والتطيم :<br>المدرسة :<br>الصف :<br>القسم :<br>الفصل :<br>الحالة : |
|                  | ر هئا.                                   | (*) حقول إجبارية.<br>لتسجيل طالب في الثادي، انذ                                                |

تعرض الصفحة حقول البحث التي تمكنك من استرجاع طلبات ترشيح الطلاب التي تريد، وذلك بتحديد أي من مدخلات البحث ثم نقر زر (ابحث)، تظهر النتيجة على الشكل التالي:

| الطلاب                                                                                                    | مدير مدرسة - مدرسة الاتحاد -                                                                                                    | - إدارة الرياض للبنين -                                                                                                    | (بنین)                                                                                                    |                                                 |                                                                                                    |                                                                                                    |                                                                                                    |
|----------------------------------------------------------------------------------------------------|----------------------------------------------------------------------------------------------------|----------------------------------------------------------------------------------------------------|----------------------------------------------------------------------------------------------------|-------------------------------------------------|----------------------------------------------------------------------------------------------------|----------------------------------------------------------------------------------------------------|----------------------------------------------------------------------------------------------------|
| حقول البحث —                                                                                                    |                                                                                                    |                                                                                                    |                                                                                                    |                                                 |                                                                                                    |                                                                                                    |                                                                                                    |
| إدارة التربية و                                                                                                    | والتعليم : إدارة الرياض للبنين                                                                                                    |                                                                                                    |                                                                                                    |                                                 |                                                                                                    |                                                                                                    |                                                                                                    |
| المدرسة                                                                                                    | : مدرسة الأتحاد                                                                                                    | -                                                                                                    |                                                                                                    |                                                 |                                                                                                    |                                                                                                    |                                                                                                    |
| الصف                                                                                                    | · · · · ·                                                                                                    |                                                                                                    |                                                                                                    |                                                 |                                                                                                    |                                                                                                    |                                                                                                    |
|                                                                                                    |                                                                                                    | 14                                                                                                    |                                                                                                    | رقم ال                                          | بوية :                                                                                                    |                                                                                                    |                                                                                                    |
| الفسم                                                                                                    | - ۲ بوجد                                                                                                    |                                                                                                    |                                                                                                    |                                                 |                                                                                                    |                                                                                                    |                                                                                                    |
| القصل                                                                                                    | : لا يوجد 💌                                                                                                    | 2                                                                                                    |                                                                                                    |                                                 |                                                                                                    |                                                                                                    |                                                                                                    |
| الحالة                                                                                                    | : الکل                                                                                                    | Ŀ                                                                                                    |                                                                                                    |                                                 |                                                                                                    |                                                                                                    |                                                                                                    |
| *) حقول إجبارية.                                                                                                    | 2                                                                                                    |                                                                                                    |                                                                                                    |                                                 |                                                                                                    |                                                                                                    |                                                                                                    |
| سجيل طالب في ا<br>مرض صفحة قابلا<br>مدرسة الاتحاد<br>رسة الاتحاد                                                                                                    | , النادي، انقر، هذا.<br>لة للطباعة، انقر، هذا.<br>اسم الطالب<br>حمزة طارق محمد الريماري                                                                                                    | الصف<br>الأول المترسط                                                                                                    | ابحث<br>القسم<br>قسم علم                                                                                                    | ) ( عود<br>الفصل<br>ا                           | ة<br>رقم الهوية<br>الإمارة الأمارة                                                                                                    | حالة طلب الترشيح<br>منفي                                                                                          | الغيارات                                                                                                    |
| سجيل طالب في ا<br>مرض صفحة قابلاً<br>مدرسة ٢<br>.رسة الاتحاد<br>.رسة الاتحاد                                                                                                    | ، النادي، انقر هنا.<br>لة للطباعة، انقر هنا.<br>اسم الطالب<br>حمزة طارق محد الريماري<br>حسين يحين حمين حمين حمين حمين حمين حمين حم                                                                                                    | الصف<br>الأول المتوسط<br>الثالث المتوسط                                                                                                    | ابحث<br>القسم<br>قسم عام<br>قسم عام                                                                                                    | عود<br>الفصل<br>۱                               | ة<br>مع الهوية<br>موالاما مع<br>موالاما مع<br>موالاما مع                                                                                                    | حالة طلب الترشيح<br>ملغي<br>موافق عليه                                                                            | الغيارات<br>فض التقارير                                                                                                    |
| سجيل طالب في ا<br>مرض صفحة قابلنا<br>مدرسة الاتحاد<br>.رسة الاتحاد<br>.رسة الاتحاد                                                                                                    | ، الثادي، انقر هذا.<br>لة للطباعة، انقر هذا.<br>اسم الطالب<br>حمزة طارق محد الريماوي<br>حمين يحتى حمين حجير<br>أيوت محد سلامة حجير                                                                                                    | الصف<br>الأول المتوسط<br>الثالث المتوسط<br>الأول المتوسط                                                                                                    | ابحث<br>القسم<br>قسم عام<br>قسم عام<br>قسم عام                                                                                                    | ) (عود<br>الفصل<br>۱<br>۲                       | ة<br>رقم الهوية<br>13013000<br>150037030<br>موعاداتوة                                                                                                    | حالة طلب الترشيح<br>ملغي<br>مرافق عليه<br>مرافق عليه                                                              | الغيارات<br>وفض التقارير<br>رفض التقارير                                                                                     |
| سجيل طالب في ا<br>مرض صفحة قابلنا<br>مدرسة الاتحاد<br>.رسة الاتحاد<br>.رسة الاتحاد<br>.رسة الاتحاد                                                                                               | , التادي، انقر هنا.<br>لة للطباعة، انقر هنا.<br>اسم الطالب<br>حمزة طارق محد الريماوي<br>حسين يحيى حمين حجير<br>ايتام محد سلامة حجير<br>يسام سعود أحد الهاجري                                                                                                    | الصف<br>الأول المترسط<br>الثالث المترسط<br>الأول المترسط<br>الأول المترسط                                                                                                    | ابحث<br>القسم<br>قسم عام<br>قسم عام<br>قسم عام<br>قسم عام                                                                                                    | ) <u>عود</u><br>الفصل<br>۱<br>۲                 | د <mark>م الهویة</mark><br>العالمات ما<br>العالمات ماند<br>موام برمین<br>روی می برمین<br>روی می برمین<br>روی برمین                                                                                                    | حالة طلب الترشيح<br>ملقى<br>موافق عليه<br>موافق عليه<br>موافق عليه                                                | الغيارات<br>فض التقارير<br>رفض التقارير<br>رفض التقارير                                                                      |
| سجيل طالب في ا<br>مرض صفحة قابلنا<br>مدرسة الاتحاد<br>ريسة الاتحاد<br>ريسة الاتحاد<br>ريسة الاتحاد<br>ريسة الاتحاد                                                                               | , التادي، القر هذا .<br>للة للطباعة، القر هذا .<br>اسم الطالب<br>حمز علارى محد الريماري<br>ليت محد سلامة حجير<br>إسام سعود أحمد الهاجري<br>مسار محسان محيا حجير                                                                                                    | الصف<br>الأول المترسط<br>الثالث المترسط<br>الأول المترسط<br>الأول المترسط                                                                                                    | ابحث<br>القسم<br>قسم علم<br>قسم علم<br>قسم علم<br>قسم علم<br>قسم علم                                                                                                    | عود<br>الفصل<br>۱<br>۲                          | ة<br>بقم الهوية<br>دومازاموا<br>مومازمون<br>دومازمون<br>دوماز<br>دومازمون<br>دومازمون<br>دومازمون<br>دوماز<br>دوماز<br>دوماز<br>دومازمون<br>دوماز<br>دوماز<br>دماز<br>ماز<br>دماز<br>ماز<br>مور<br>دماز<br>مور<br>ماز<br>مور<br>دماز<br>مور<br>مور<br>مور<br>دماز<br>مور<br>مور<br>مور<br>مور<br>مور<br>مور<br>مور<br>مور<br>مور<br>مور                                                                                                    | حالة طلب الترشيح<br>منفي<br>موافق عليه<br>موافق عليه<br>موافق عليه<br>منسحب                                       | الغيارات<br>وفض التقارير<br>وفض التقارير<br>وفض التقارير                                                                     |
| سجيل طالب في ا<br>يرض صفحة قابلا<br>يدرسة الاتحاد<br>ررسة الاتحاد<br>ررسة الاتحاد<br>ررسة الاتحاد<br>ررسة الاتحاد                                                                                | , الثادي، القر هذا .<br>الله للطباعة، القر هذا .<br>اسم الطالب<br>حمين يحيى حسين حجير<br>لين محمد سلامة حجير<br>بسلم سسود أحمد الهاجري<br>محمد عمر محمد تيسيل حجير<br>محمد عمر محمد تيسيل                                                                                                    | الصف<br>الأول المتوسط<br>الثالث المتوسط<br>الأول المتوسط<br>الأول المتوسط<br>الأول المتوسط                                                                                        | ابحث<br>القسم<br>العم علم<br>عسم علم<br>السم علم<br>السم علم<br>السم علم<br>السم علم<br>السم علم                                                                                                    | عود<br>الفصل<br>۱<br>۲<br>۲                     | تو الهوية<br>دوما لهوية<br>دومازامذا<br>مومازمر<br>دومارما<br>دومارمار<br>دومارماره                                                                                                    | حالة طلب الترشيح<br>منفي<br>موافق عليه<br>موافق عليه<br>منسحب<br>ملفي                                             | الغيارات<br>وفض التقارير<br>وفض التقارير<br>وفض التقارير                                                                     |
| سجيل طالب في ا<br>مرض صفحة قابلا<br>يدرسة الاتحاد<br>ررسة الاتحاد<br>ررسة الاتحاد<br>ررسة الاتحاد<br>ررسة الاتحاد<br>ررسة الاتحاد                                                                | , التادي، القر هذا .<br>الته للطباعة، القر هذا .<br>اسم الطالب<br>حمين يحي حمين حجير<br>ليت محمد سلامة حجير<br>بسلم سسود أحمد الهاجري<br>معتمم رمضان مسباح حجير<br>فارس شحادة حسين سلامة                                                                                                    | الصف<br>الأرل المتوسط<br>الثلث المتوسط<br>الأرل المتوسط<br>الأرل المتوسط<br>الأرل المتوسط<br>الأرل المتوسط                                                                        | القسم<br>القسم<br>قسم علم<br>قسم علم<br>قسم علم<br>قسم علم<br>قسم علم<br>قسم علم<br>قسم علم                                                                                                    | ) عود<br>الفصل<br>۱<br>۲<br>۱<br>۱              | ت<br>رقم الهوية<br>دومازاموز<br>مومارموزه<br>مورمارموزه<br>درمارموزه<br>درمارموز<br>دومارموز<br>دومارموز<br>دومارموز<br>دومارموز<br>دومارموز<br>دومازاموز<br>دومازاموز<br>دومازاموز<br>دومازاموز<br>دومازاموز<br>دومازاموز<br>دومازاموز<br>دومازاموز<br>دومازاموز<br>دومازاموز<br>دومازاموز<br>دومازاموز<br>دومازاموز<br>دومازاموز<br>دومازاموز<br>دومازاموز<br>دومارموز<br>دومازاموز<br>دومارموز<br>دومارموز<br>موز<br>موز<br>موز<br>موز<br>موز<br>موز<br>موز<br>موز<br>موز                                                                                                    | حالة طلب الترشيح<br>مغني<br>موافق عليه<br>موافق عليه<br>موافق عليه<br>منحب<br>مغني<br>تم ارسال الطلب              | الغيارات<br>فضن التقارير<br>رفض التقارير<br>رفض التقارير<br>الموافقة رفض                                                     |
| سجيل طالب في ا<br>مرض صفحة قابلا<br>يدرسة الاتحاد<br>ررسة الاتحاد<br>ررسة الاتحاد<br>ررسة الاتحاد<br>ررسة الاتحاد<br>ررسة الاتحاد<br>ررسة الاتحاد                                                | , الثادي، القر هذا .<br>الته للطباعة، القر هذا .<br>اسم الطالب<br>حسين يحي محيد الريماري<br>ليت محمد سلامة حجين<br>يسلم سعود أحمد الهاجري<br>محمد عمر محمان حجين<br>فارس شحادة حسين سلامة<br>محمد مروان مصباح حجين                                                                                 | الصف<br>الأرل المتوسط<br>الثالث المتوسط<br>الأرل المتوسط<br>الأرل المتوسط<br>الأرل المتوسط<br>الأرل المتوسط<br>التول المتوسط                                                      | القسم<br>القسم<br>عسم علم<br>عسم علم<br>عسم علم<br>عسم علم<br>عسم علم<br>عسم علم<br>عسم علم<br>عسم علم                                                                                                    | ) عود<br>۱۱<br>۱<br>۲<br>۱<br>۱<br>۱<br>۱       | ت<br>رقم الهوية<br>دومازاموز<br>مومارموزه<br>مورمارموزه<br>درمارموز<br>دومارموز<br>دومارموز<br>دومارموز<br>دومارموز<br>دومارموز<br>دومارموز<br>دومارموز<br>دومازاموز<br>دومازاموز<br>دومازاموز<br>دومازاموز<br>دومازاموز<br>دومازاموز<br>دومازاموز<br>دومازاموز<br>دومازاموز<br>دومازاموز<br>دومازاموز<br>دومازاموز<br>دومارموز<br>دومارموز<br>موز<br>دومارموز<br>دومارموز<br>دومار<br>موز<br>موز<br>موز<br>موز<br>موز<br>موز<br>موز<br>موز<br>موز<br>موز                                                                                                    | حالة طلب الترشيح<br>مغني<br>موافق عليه<br>موافق عليه<br>من عليه<br>من عليه<br>من عليه<br>من عليه<br>مغني<br>مرفوض | الغيارات<br>رفض التقارير<br>رفض التقارير<br>رفض التقارير<br>الموافقة إرفض<br>ملحظت الرفض                                     |
| سجيل طالب في ا<br>مرض صفحة قابلا<br>درسة الاتحاد<br>ررسة الاتحاد<br>ررسة الاتحاد<br>ررسة الاتحاد<br>ررسة الاتحاد<br>ررسة الاتحاد<br>ررسة الاتحاد<br>ررسة الاتحاد<br>ررسة الاتحاد<br>ررسة الاتحاد | , التادي، القر هذا .<br>الت الطباعة، القر هذا .<br>اسم الطالب<br>صين يحي حسين حجير<br>ليت محمد سلامة حجير<br>يسلم سعود أحمد الهاجري ال<br>معمم رمضان مسباح حجير<br>معد عمر محمد تيسير<br>مدير شدادة حسين سلامة<br>معد مروان مسباح حجير<br>معد مروان مسباح حجير<br>نسل أسح محمر الكرم .             | الصف<br>الأرل المترسط<br>التات المترسط<br>الأرل المترسط<br>الأرل المترسط<br>الأرل المترسط<br>الأرل المترسط<br>التات المترسط<br>الأرا المترسط                                      | القسم<br>القسم<br>عسم علم<br>عسم علم<br>مسم علم<br>مسم علم<br>مسم علم<br>مسم علم<br>مسم علم<br>مسم علم<br>مسم علم                                                                                                    | عود<br>الفصل<br>۱<br>۲<br>۱<br>۱<br>۱<br>۱      | ت<br>رقم الهوية<br>130131030<br>10037030<br>00107030<br>1733<br>0130132101<br>031010103<br>001345030<br>11030310<br>11030310                                                                                                    | حالة طلب الترشيح<br>مغني<br>موافق عليه<br>موافق عليه<br>موافق عليه<br>منحب<br>مفني<br>مرفوض<br>مغني<br>مغني       | الغيارات<br>رفض التقارير<br>رفض التقارير<br>رفض التقارير<br>الموافقة إرفض<br>ملاحظات الرفض                                   |
| سجيل طالب في ا<br>مرض صفحة قابلاً<br>درسة الاتحاد<br>ررسة الاتحاد<br>ررسة الاتحاد<br>ررسة الاتحاد<br>ررسة الاتحاد<br>ررسة الاتحاد<br>ررسة الاتحاد<br>ررسة الاتحاد<br>ررسة الاتحاد                | ، الثادي، القر هذا.<br>الة للطباعة، القر هذا.<br>اسم الطالب<br>حمزة طارق محمد الريماري<br>ليت محمد سلامة حجير<br>يسام سعود أحمد الهاجري<br>ممتمسم رمشان مصباح حجير<br>محمد عمر محمد توسير<br>محمد عمر محمد توسير<br>محمد مروان مصباح حجير<br>تبيل أسد محمد الأكرمي<br>الدار<br>الدر أحمد عدى الدار | الصف<br>الأرل المترسط<br>الثالث المترسط<br>الأرل المترسط<br>الأرل المترسط<br>الأرل المترسط<br>الثالث المترسط<br>الثالث المترسط<br>الأرل المترسط<br>الأرل المترسط<br>الأرل المترسط | القسم<br>القسم<br>المسم<br>المسم عام<br>المسم عام المسم عام<br>المسم عام المسم عام المسم علم المسم علم الم ملم علم الم علم المم ملمم ملم الم ملم علم المم ملم ملمم ملم | عود<br>الفصل<br>۱<br>۲<br>۱<br>۱<br>۱<br>۱<br>۱ | ک<br>یقم الهوییة<br>الامایت الهوییة<br>محاف الامایت<br>محاف الامایت<br>محاف الامایت<br>محاف الامایت<br>محاف الامایت<br>محاف الامایت<br>محاف الامایت<br>محاف المایت<br>محاف المیت المایت<br>محاف المایت<br>محاف المایت<br>محاف المایت<br>محاف المای | حالة طلب الترخيح<br>ملغي<br>مرافق عليه<br>مرافق عليه<br>من عليه<br>منحب<br>مغفي<br>مرفوض<br>ملغي<br>ملغي          | الغيارات<br>رفض التقارير<br>رفض التقارير<br>رفض التقارير<br>مفض التقارير<br>منابع المعارية<br>الموافقة إرفض<br>ملاحظات الرفض |

تعرض الصفحة قائمة بطلبات ترشيح الطلاب المطابقين لمدخلات البحث، حيث يظهر لكل منهم اسم المدرسة واسم الطالب وصفه وقسمه وفصله ورقم هويته وحالة طلب ترشيحه.

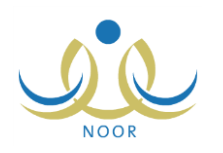

تختلف العمليات التي يمكنك القيام بها على طلب الترشيح باختلاف حالته كما يلي:

- ـ تم إرسال الطلب: تم إرسال طلب ترشيح الطالب للنادي المختار، ويمكنك الموافقة على الطلب أو رفضه، بالإضافة إلى عرض أرشيف حالة طلب الترشيح.
- موافق عليه: قمت بالموافقة على طلب ترشيح الطالب أو قمت بتسجيله في النادي، ويمكنك رفضه وعرض أرشيف حالة الطلب،
   بالإضافة إلى عرض وطباعة تقرير بجميع الأندية الموسمية في الإدارة التي تتبع لها مدرستك وأعداد المشاركين في كل منها.
- مرفوض: قمت برفض طلب ترشيح الطالب أو رفضه بعد أن قمت بالموافقة على طلب ترشيحه، ويمكنك عرض ملاحظات الرفض وعرض أرشيف حالة طلب الترشيح.
- منسحب: تم إرسال طلب انسحاب الطالب من النادي بعد أن قمت بالموافقة على طلب ترشيحه، ولا يمكنك القيام بأية عملية على الطلب.
- ملغي: تم إلغاء طلب ترشيح الطالب للنادي قبل أن تقوم باتخاذ الإجراء المناسب عليه، ولا يمكنك القيام بأية عملية على الطلب. من الجدير بالذكر أن حالة طلب ترشيح الطالب تتحول إلى "ملغي" إما في حال قام أحد المستخدمين المخولين بإلغاء طلب الترشيح أو في حال تم تسجيل الطالب أو قبول طلب ترشيحه للاشتراك في أي من الأندية الأخرى، حيث يسمح النظام للطالب الاشتراك بنادي موسمي واحد فقط.

كافة العمليات التي يمكنك القيام بها موضحة تالياً.

١. تسجيل طالب في النادي

تقوم من خلال هذه الصفحة بتسجيل طلاب المدارس التابعة للإدارات المطبقة لنفس نوع التعليم المطبق في الإدارة التي نتبع لها مدرستك في النادي المختار ممن لم يقوموا بإرسال طلبات لترشيحهم أو الذين قمت برفض طلباتهم مسبقاً.

للقيام بذلك، اتبع الخطوات التالية:

انقر رابط "لتسجيل طالب في الثادي، انفر هذا."، تظهر الصفحة التالية:

|                 | مدير مدرسة - مدرسة الاتحاد - إدارة الرياض للبنين - (بنين) | الطلاب                                                                                             |
|-----------------|-----------------------------------------------------------|----------------------------------------------------------------------------------------------------|
| رقم الهوية :    | إدارة الرياض للبنين                                       | حقول البحث<br>* إدارة التربية والتطيم :<br>* المدرسة :<br>الصف :<br>القسم :<br>الفصل :<br>الحالة : |
| ابحث ) ( عودة ) |                                                           | (*) حقول إجبارية.                                                                                  |

كما تلاحظ، تظهر مدرستك والإدارة التي تتبع لها تلقائياً كل في قائمته المخصصة، ويمكنك اختيار إدارة ومدرسة أخرى.

- ٢. اختر إدارة التربية والتعليم التي تريد، يتم استرجاع المدارس التابعة لها في قائمة "المدرسة"، تحتوي قائمة "إدارة التربية والتعليم" على الإدارات المطبقة لنفس نوع التعليم المطبق في الإدارة التي تتبع لها مدرستك.
  - .۳ اختر المدرسة التي تريد،
  - ٤. حدد أي من مدخلات البحث الأخرى، إذا أردت،
  - انقر زر (ابحث)، تظهر النتيجة على الشكل التالي:

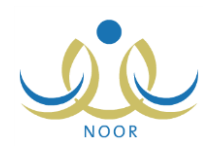

|                                                                                                    | مدير مدرسة - مدرسة الاتحاد - إدار                                                                                                    | رة الرياض للبنين - (بنين)                                                                                             |                                                                                                    |                                                                                                    |                                                                                                    |                                                                                                    |                                                                 |
|----------------------------------------------------------------------------------------------------|----------------------------------------------------------------------------------------------------|----------------------------------------------------------------------------------------------------|----------------------------------------------------------------------------------------------------|----------------------------------------------------------------------------------------------------|----------------------------------------------------------------------------------------------------|----------------------------------------------------------------------------------------------------|-----------------------------------------------------------------|
| -حقول البحث                                                                                                    |                                                                                                    |                                                                                                    |                                                                                                    |                                                                                                    |                                                                                                    |                                                                                                    |                                                                 |
| * إدارة التربية و                                                                                                    | التعليم : إدارة الرياض للبنين                                                                                                    |                                                                                                    |                                                                                                    |                                                                                                    |                                                                                                    |                                                                                                    |                                                                 |
| * المدرسة                                                                                                    | : مدرسة الاتحاد                                                                                                    |                                                                                                    |                                                                                                    |                                                                                                    |                                                                                                    |                                                                                                    |                                                                 |
| الصف                                                                                                    | ×                                                                                                    |                                                                                                    |                                                                                                    |                                                                                                    |                                                                                                    | _                                                                                                    |                                                                 |
|                                                                                                    |                                                                                                    |                                                                                                    | رقم الهوية :                                                                                                    |                                                                                                    |                                                                                                    | [                                                                                                    |                                                                 |
| الفسم                                                                                                    | 1 بوجد                                                                                                    |                                                                                                    |                                                                                                    |                                                                                                    |                                                                                                    |                                                                                                    |                                                                 |
| القصل                                                                                                    | : لا يوجد 💌                                                                                                    |                                                                                                    |                                                                                                    |                                                                                                    |                                                                                                    |                                                                                                    |                                                                 |
| الحالة                                                                                                    | : الكل                                                                                                    |                                                                                                    |                                                                                                    |                                                                                                    |                                                                                                    |                                                                                                    |                                                                 |
| * <mark>) حقول إجباري</mark> ة                                                                                                    |                                                                                                    |                                                                                                    |                                                                                                    |                                                                                                    |                                                                                                    |                                                                                                    |                                                                 |
| م من م فحة قارا                                                                                                    | 15 30 30 101                                                                                                    | ابحث                                                                                                    | ) (عودة                                                                                                    |                                                                                                    |                                                                                                    |                                                                                                    |                                                                 |
| لعرض صفحة قابا<br>لمدرسة 😋                                                                                                    | الطباعة، القر منا.<br>اسم الطالب                                                                                                    | ابحث                                                                                                    | عودة )<br>الصف                                                                                                    | الأسد                                                                                                    | الفصل                                                                                                | رقد الهوية                                                                                                    | الغبار ات                                                       |
| لعرض صفحة قابل<br>لمدرسة 😋<br>در سة الاتحاد                                                                                                    | ة للطباعة، القرر هنا.<br>اسم الطالب<br>محمد عمر محمد تبسير                                                                                                    | ابحث<br>حالة طلب الترشيح<br>ملغي                                                                                      | عودة<br>الصف<br>الأول المتوسط                                                                                                    | القسم<br>قسم عام                                                                                         | القصل                                                                                                | رقم الهوية<br>مع امر ما مع                                                                                                    | الغيارات                                                        |
| لعرض صفحة قابل<br>لمدرسة ۲<br>درسة الاتحاد<br>درسة الاتحاد                                                                                                    | ه للطباعة، انقر، هنا.<br>اسم الطالب<br>محمد عمر، محمد توسير<br>حمز 5 طارق، محمد الريماري ،                                                                                                    | ابحث<br>حالة طلب الترشيح<br>ملغى<br>لم ير سل                                                                          | عودة<br>الصف<br>الأول المتوسط<br>الأول المتوسط                                                                                                    | القسم<br>قسم عام<br>قسم عام                                                                              | القصل<br>۱                                                                                           | رقم الهوية<br>معادمات عام<br>الإمالات عامية                                                                                                    | الغيارات<br>تسجيل                                               |
| لعرض صفحة قابل<br>لمدرسة ۵<br>درسة الاتحاد<br>درسة الاتحاد<br>درسة الاتحاد                                                                                       | ة للطباعة، انقر هنا.<br>اسم الطالب<br>محمد عمر محمد توسير<br>حمزة طارق محمد الريماري<br>محمد مروان مصباح حجر.                                                                                                    | ابحث<br>حالة طلب الترشيع<br>ملغى<br>لم يرسل<br>تم ارسال الطلب                                                         | عودة<br>الصف<br>الأول المترسط<br>الثالث المتوسط<br>الثالث المتوسط                                                                                                    | القسم<br>قسم عام<br>قسم عام<br>قسم عام                                                                   | الفصل<br>۱<br>۱                                                                                      | رقم الهوية<br>٤٥٦٥٦٥٦٤٥<br>٥٤٥٦٤٦٥٤٦<br>٥٤٥٦٤٦٥٤٦                                                                                                    | الغیارات<br>تسجیل                                               |
| لعرض صفحة قابل<br>لمدرسة ٢<br>درسة الاتحاد<br>درسة الاتحاد<br>درسة الاتحاد<br>درسة الاتحاد                                                                       | الطباعة، انقر هنا.<br>اسم الطالب<br>محمد عمر محمد توبير<br>حمزة طارق محمد الريماري<br>محمد مروان مساح حجير<br>انبيل أسد محمد الأكرمي                                                                                                    | ابحث<br>ملقی طلب الترشیح<br>الم یرسل<br>تم ارسل الطلب<br>منتخب                                                        | عودة<br>الصف<br>الأول المتوسط<br>الأرل المتوسط<br>الثلث المتوسط<br>الألب المتوسط                                                                                                    | القسم<br>قسم عام<br>قسم عام<br>قسم عام<br>قسم عام                                                        | القصل<br>۱<br>۱                                                                                      | رقم الهوية<br>٤٥٦٥٦٥٢٤<br>٤٥٢٤٦٥٤٦<br>٥٢٤٥٤٦٦<br>٩٦٤٥٤٦٦<br>٩٠٢٤٠٢٤٢٢                                                                                                    | الغيارات<br>تىجيل                                               |
| لعرض صفحة قابلا<br>لمدرسة الاتحاد<br>درسة الاتحاد<br>درسة الاتحاد<br>درسة الاتحاد<br>درسة الاتحاد                                                                | ل للطباعة، انقر هذا.<br>امم الطالب<br>محمد عمر محمد توسير<br>حمزة طارق محمد الريماري<br>امحم مرارن مسابل حجز<br>انبرل أسد محمد الأكرمي<br>انبرا مسرد أحمد الواجري                                                                                                    | ابحث<br>حالة طلب الترشيح<br>ملغى<br>لم يرسل<br>تم ارسال الطلب<br>منسحب<br>موافق عليه                                  | عودة الصف الصف الأول المترسط الأول المترسط الأول المترسط الثالث المترسط الثالث المترسط الأول المترسط الأول المترسط الأول المترسط الأول المترسط                                                                                                    | القسم<br>قسم عام<br>قسم عام<br>قسم عام<br>قسم عام<br>قسم عام                                             | الفصل<br>۱<br>۱                                                                                      | رقم الهوية<br>عاد ادا دع<br>اعد عاد اعد<br>الدعو عاد<br>۲۲۲ ۲۰۰۰۰                                                                                                    | الغيارات<br>مىجىل                                               |
| لعرض صفحة قابل<br>لمدرسة الاتحاد<br>درسة الاتحاد<br>درسة الاتحاد<br>درسة الاتحاد<br>درسة الاتحاد                                                                 | ا للطياعة، انقر هنا.<br>اسم الطالب<br>محمد عمر محمد تيسير<br>حمزة طارق محمد الريماري<br>محمد مروان مستاح حجير<br>ابيل أسح محمد الأكرمي<br>إيمام سعود أحمد الهاجري<br>عالم أحمد عدى العالم                                                                                                    | ابحث<br>مانی<br>مانی<br>لم برسل<br>منحب<br>موافق علیه<br>ملنی                                                         | عودة<br>الصف<br>الأول المترسط<br>الأول المترسط<br>الأول المترسط<br>الأول المترسط<br>الأول المترسط                                                                                                    | القسم<br>قسم علم<br>قسم علم<br>قسم علم<br>قسم علم<br>قسم علم<br>قسم علم                                  | القصل<br>۱<br>۱<br>۱                                                                                 | رقم الهوية<br>٥٤٦٥٦٥٦٤<br>١٤٥٢٤٢٥٤٥<br>١٢٥٤٤٢٥<br>٢٢٥٠٠٠٠٤<br>٢٢٤٠٠٠٠٤                                                                                                    | القيارات<br>مىچىل                                               |
| لعرض صفحة قابل<br>لمدرسة الاتحاد<br>درسة الاتحاد<br>درسة الاتحاد<br>درسة الاتحاد<br>درسة الاتحاد<br>درسة الاتحاد                                                 | المع القال هذا.<br>امم الطالب<br>محمد عمر محمد تيسير<br>حمزة طارق محمد الريماري<br>محمد مروان مصباح حجير<br>تبيل أسعد محمد الأكرمي<br>اعدام أحمد عدى المأم<br>أقس رامي حمزة عبادي                                                                                                    | ابحث<br>حالة طلب الترشيع<br>المغى<br>لم يرسل<br>منعي<br>موافق علبه<br>ملغى<br>لم يرسل                                 | عودة الصف الصف الأول المتوسط الأول المتوسط الأول المتوسط الأول المتوسط الأول المتوسط الأول المتوسط الأول المتوسط الأول المتوسط الأول المتوسط                                                                                                    | القسم<br>قسم علم<br>قسم علم<br>قسم علم<br>قسم علم<br>قسم علم<br>قسم علم<br>قسم علم                       | القصل<br>۱<br>۱<br>۱                                                                                 | رقم الهوية<br>٥٤٦٥٦٥٦٥٤<br>١٤٥٢٤٢٥٤٥<br>٢٢٥٤٥٦٦<br>٢٢٤٠٠٠٠٠٤<br>٢٢٤٠٠٠٠٠٤<br>٢٤٠٠٠٠٠٤<br>٢٤٠٠٠٠٠٤<br>٢٤٠٠٠٠٤                                                                                                    | القيارات<br>تسجيل<br>                                           |
| لعرض صفحة قابل<br>لعدرسة الاتحاد<br>درسة الاتحاد<br>درسة الاتحاد<br>درسة الاتحاد<br>درسة الاتحاد<br>درسة الاتحاد                                                 | الطياعة، القر هذا.<br>اسم الطالب<br>محمد عمر محمد تيسير<br>حمزة طارق محمد الريماري<br>محمد مروان مصناح حجير<br>تيبل أسمد محمد الأكرمي<br>تيمام مسود أحمد الهاجري<br>المام أحمد عدى المالم<br>أتس رامي حمزة عبادي<br>مختصم رمضان مصباح حجير                                                                       | ابحث<br>حالة طلب الترشيع<br>ملغى<br>لم يرسل<br>ملغى<br>ملغى<br>لم يرسل<br>لم يرسل                                     | عودة الصف الصف الأول المترسط الأول المترسط الأول الأول الأول المترسط الأول الأول المترسط الأول الأول المترسط الأول الأول ال | القسم<br>قسم عام<br>قسم عام<br>قسم عام<br>قسم عام<br>قسم عام<br>قسم عام<br>قسم عام                       | القصل<br>۱<br>۱<br>۱<br>۱<br>۱<br>۱                                                                  | رقم الهوية<br>٥٤٢٥٦٥٢٥٤<br>١٤٥٢٤٢٥٤٥<br>٢٢٥٤٤٢٥<br>١٢٤٠٠٠٠٠٤<br>١٢٤٠٠٠٠٩<br>١٠٤٠٠٠٩<br>٢٤٢٢٤٥٢٢                                                                                                    | القیار)ات<br>مسجیل<br>مسجیل<br>تسجیل<br>تسجیل                   |
| لعرض صفحة قابل<br>مدرسة الاتحاد<br>درسة الاتحاد<br>درسة الاتحاد<br>درسة الاتحاد<br>درسة الاتحاد<br>درسة الاتحاد<br>درسة الاتحاد                                  | الطياعة، القرطا.<br>امم الطالب<br>محمد عمر محمد تيبير<br>حمزة طارق محمد الريماري<br>محمد مروان مصباح حجير<br>تبيل أسد محمد الأكرمي<br>تبدأ أحمد عدى المألم<br>أنس رامي حمزة عبادي<br>معتسم رمضان مصباح حجير<br>فارس شحادة حسين سائمة                                                                             | ابحث<br>حالة طلب الترشيع<br>ملغى<br>لم يرسل<br>ملغى<br>ملغى<br>لم يرسل<br>لم يرسل<br>لم يرسل                          | عودة الصف الصف الأول المتوسط الصف الأول المتوسط الأول المتوسط الأول المتوسط الأول المتوسط الأول المتوسط الأول المتوسط الأول المتوسط الأول المتوسط الأول المتوسط الأول المتوسط الأول المتوسط الأول المتوسط الأول المتوسط                                                                                                    | القسم<br>قسم علم<br>قسم علم<br>قسم علم<br>قسم علم<br>قسم علم<br>قسم علم<br>قسم علم<br>قسم علم            | القصل<br>۱<br>۱<br>۱<br>۱<br>۱<br>۱                                                                  | رقم الهوية<br>٥٤٢٥٦٥٦٥٤<br>١٤٥٢٤٢٥٤٥<br>٢٢٥٠٠٠٠٠<br>٢٢٥٠٠٠٠٠<br>١٢٤٠٠٠٠٠<br>١٢٤٠٠٠٠٠<br>٢٤٠٠٠٠٢<br>٢٤٠٠٠٠٢<br>٢٤٠٠٠٠<br>٢٥٢٥٢٤٢٢٥٥<br>٥٥٢٥٤٨٩٥٤٥                                                                                                    | القیار)ات<br>مسجیل<br>مسجیل<br>مسجیل<br>تسجیل<br>تسجیل          |
| لعرض صفحة قابل<br>مدرسة الاتحاد<br>درسة الاتحاد<br>درسة الاتحاد<br>درسة الاتحاد<br>درسة الاتحاد<br>درسة الاتحاد<br>درسة الاتحاد<br>درسة الاتحاد                  | الطياعة، القرطا.<br>امم الطالب<br>محمد عمر محمد تيسير<br>حمزة طارق محمد الريماري<br>محمد مروان مصباح حجير<br>ايبلم أسعد معمد الأكرمي<br>اعلم أحمد عدي المألم<br>اعلم أحمد عدي المألم<br>اعلم أحمد عدي المألم<br>اعلم أحمد عدي المألم<br>اعلم أحمد عدين مصباح حجير<br>فارس شحادة حسين محبر<br>حسين حجير حيون حجير | ابحث<br>حالة طلب الترشيع<br>الم يرسل<br>تم ارسال الطلب<br>منحب<br>ملغی<br>الم يرسل<br>لم يرسل<br>مرفوض                | عودة<br>الأول المتوسط<br>الأول المتوسط<br>الأول المتوسط<br>الأول المتوسط<br>الأول المتوسط<br>الأول المتوسط<br>الأول المتوسط<br>الأول المتوسط<br>الأول المتوسط<br>الأول المتوسط<br>الأول المتوسط                                                                                                    | القسم<br>قسم علم<br>قسم علم<br>قسم علم<br>قسم علم<br>قسم علم<br>قسم علم<br>قسم علم<br>قسم علم<br>قسم علم | القصل<br>د<br>د<br>د<br>د<br>د<br>د<br>د<br>د<br>د<br>د<br>د<br>د<br>د<br>د<br>د<br>د<br>د<br>د<br>د | رقم الهوية         ٥٤٢٥٢٥٢٥٤         ٥٤٢٥٢٥٢٥٤         ٢٤٥٢٤٢٥٤         ٢٢٠٠٠٠٤         ٢٢٠٠٠٠٤         ٢٢٠٠٠٠٤         ٢٢٠٠٠٠٤         ٢٢٠٠٠٠٤         ٢٢٠٠٠٠٤         ٢٢٠٠٠٠٤         ٢٢٠٠٠٠٤         ٢٢٠٠٠٠٤         ٢٠٠٠٠٤         ٢٠٠٠٠٤         ٢٠٠٠٠٤         ٢٠٠٠٤         ٢٠٠٤         ٢٠٠٤         ٢٠٠٤         ٢٠٢         ٢٠٢         ٢٠٢         ٢٠٢         ٢٠٢         ٢٠٢         ٢٠٢         ٢٠٢         ٢٠٢         ٢٠٢         ٢٠٢         ٢٠٢         ٢٠٢         ٢٠٢         ٢٠٢         ٢٠٢         ٢٠٢         ٢٠٢         ٢٠٢         ٢٠٢         ٢٠٢         ٢٠٢         ٢٠٢         ٢٠٢         ٢٠٢         ٢٠٢         ٢٠٢         ٢٠٢         ٢٠٢         ٢٠٢         ٢٠٢         ٢٠                                                                                        | القیار)ات<br>میچیل<br>میچیل<br>میچیل<br>میچیل<br>میچیل<br>میچیل |
| لعرض صفحة قابل<br>لعلوسة الاتحاد<br>درسة الاتحاد<br>درسة الاتحاد<br>درسة الاتحاد<br>درسة الاتحاد<br>درسة الاتحاد<br>درسة الاتحاد<br>درسة الاتحاد<br>درسة الاتحاد | الطياعة، التر هذا.<br>امع الطالب<br>محمد عس محمد تيسير<br>حمزة طارق محمد الريماري<br>محمد مروان مصباح حجير<br>اسد محمد الأكرمي<br>اسم محمد عدي العالم<br>عالم أحمد عدي العالم<br>أش رامي حمزة عبادي<br>محمدم رمضان مصباح حجير<br>فارس شحادة حسين سلامة<br>حسين يحيي حجير<br>لم محمد علامة حجير                   | ابحث<br>حالة طلب الترشيح<br>الم يرسل<br>تم ارسال الطلب<br>منحب<br>موافق عليه<br>الم يرسل<br>لم يرسل<br>مرفوض<br>مرفوض | عودة<br>الصف<br>الأول المتوسط<br>الأول المتوسط<br>الثول المتوسط<br>الأول المتوسط<br>الأول المتوسط<br>الأول المتوسط<br>الأول المتوسط<br>الأول المتوسط<br>الأول المتوسط<br>الأول المتوسط                                                                                                    | القسم<br>قسم علم<br>قسم علم<br>قسم علم<br>قسم علم<br>قسم علم<br>قسم علم<br>قسم علم<br>قسم علم<br>قسم علم | الفصل<br>۲<br>۲<br>۲<br>۲<br>۲<br>۲<br>۲                                                             | رقم الهوية         ٥٤٢٥٢٥٢٥٤         ٥٤٢٥٢٥٢٥٤         ٢٤٠٢٢٤         ٢٢٠٠٠٠٤٢         ٢٢٠٠٠٠٤         ٢٢٠٠٠٠٤         ٢٢٠٠٠٠٤         ٢٢٠٠٠٠٤         ٢٤٠٠٠٠٤         ٢٤٠٠٠٠٤         ٢٤٠٠٠٠٤         ٢٠٠٠٠٤         ٢٠٠٠٠٤         ٢٠٠٠٠٤         ٢٠٠٠٠٤         ٢٠٠٠٠٤         ٢٠٠٠٤         ٢٠٠٤         ٢٠٠٤         ٢٠٠٤         ٢٠٠٤         ٢٠٠٤         ٢٠٢         ٢٠٢         ٢٠٢         ٢٠٢         ٢٠٢         ٢٠٢         ٢٠٢         ٢٠٢         ٢٠٢         ٢٠٢         ٢٠٢         ٢٠٢         ٢٠٢         ٢٠٢         ٢٠٢         ٢٠٢         ٢٠٢         ٢٠٢         ٢٠٢         ٢٠٢         ٢٠٢         ٢٠٢         ٢٠٢         ٢٠٢         ٢٠٢         ٢٠٢         ٢٠٢         ٢٠٢ <td< td=""><td>القیارات<br/>تسجیل<br/>تسجیل<br/>تسجیل<br/>تسجیل<br/>تسجیل<br/>تسجیل</td></td<> | القیارات<br>تسجیل<br>تسجیل<br>تسجیل<br>تسجیل<br>تسجیل<br>تسجیل  |

تعرض الصفحة قائمة بأسماء الطلاب المطابقين لمدخلات البحث، حيث يظهر لكل منهم اسمه ورقم هويته واسم مدرسته وحالة ترشيحه والصف والقسم والفصل المسجل فيهم.

من الجدير بالذكر أنه لا يمكنك تسجيل الطالب في النادي في حال كانت حالة ترشيحه "موافق عليه" أو "ملغي" أو "منسحب" أو "تم إرسال الطلب"، حيث لن يظهر الرابط الخاص بالعملية، ويتم إلغاء تفعيل رابط "تسجيل" بجوار الطلاب الذين تم قبول طلب ترشيحهم للاشتراك في نادٍ موسمي آخر، كما يتم إلغاء تفعيله بجوار جميع الطلاب بعد انتهاء فترة الترشيح للاشتراك في النادي المختار.

٦. انقر رابط "تسجيل" المجاور للطالب المراد تسجيله في النادي، تظهر الرسالة التالية:

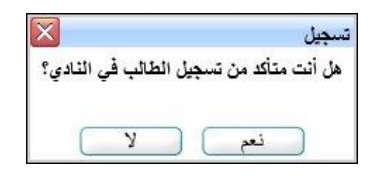

انقر زر (نعم)، تظهر رسالة تعلمك بنجاح العملية.

تغيرت حالة ترشيح الطالب إلى "موافق عليه" وتمت إزالة الرابط الخاص بتسجيله في النادي ولن تتمكن من تسجيله في نادٍ آخر.

٢. الموافقة على طلب ترشيح

كما ذكر مسبقاً، يمكنك الموافقة على طلب ترشيح طالب معين في حال كانت حالة ترشيحه "تم إرسال الطلب"، وذلك باتباع ما يلي:

انقر رابط "الموافقة" المجاور لاسم الطالب الذي تريد، تظهر الرسالة التالية:

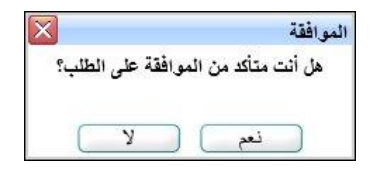

انقر زر (نعم)، تظهر رسالة تعلمك بنجاح العملية.

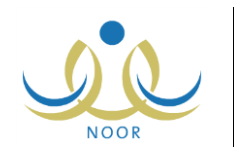

تغيرت حالة ترشيح الطالب إلى "موافق عليه"، وتمت إزالة رابط "الموافقة" المجاور له وظهر رابط "التقارير" بدلاً منه.

۳. رفض طلب ترشيح

يمكنك رفض أي من طلبات ترشيح الطلاب التي حالتها "تم إرسال الطلب" أو التي قمت بالموافقة عليها مسبقاً وحالتها "موافق عليه"، وذلك بانباع الخطوات التالية:

انقر رابط "رفض" المجاور للطالب المراد رفضه، تظهر الصفحة التالية:

| مدير مدرسة - مدرسة الاتحاد - إدارة الرياض للبنين - (بنين) | الطلاب        |
|-----------------------------------------------------------|---------------|
| ×                                                         | * سبب الرفض : |
| 💌 من ۱۰۰ هوف.                                             |               |
| حنظ عردة                                                  |               |

- أدخل سبب رفضك بما لا يزيد عن (۱۰۰) حرف،
- ۳. انقر زر (حفظ)، تظهر رسالة تعلمك بنجاح العملية.

تغيرت حالة ترشيح الطالب إلى "مرفوض" وظهر رابط لعرض ملاحظات الرفض بجانبه.

٤. عرض ملاحظات الرفض

كما ذكر مسبقاً، في حال قمت برفض طلب ترشيح طالب معين، يمكنك عرض ملاحظات الرفض التي قمت بإدخالها بنقر رابط "ملاحظات الرفض" المجاور له، تظهر الصفحة التالية:

|           |                       | سير سانيه - سانيه (دست - زداره سريطي شيش - (شين) | الطلاب                    |
|-----------|-----------------------|--------------------------------------------------|---------------------------|
|           |                       | لة، انقر هذا.                                    | لعرض صفحة قابلة للطباء    |
| وقت الرفض | تاريخ الرفض           |                                                  | ملاحظات الرفض 🖾           |
| • ٢:٤١    | ۲۰۱٤/۰٤/۱۳ ۱٤٣٥/۰٦/۱۳ | لطالب                                            | موقع النادي بعيد عن سكن ا |
| 11:01 4   | 1.12/.2/10 1280/.7/10 | مور فعاليات الذادي                               | تكرر غياب الطالب عن حض    |

تعرض الصفحة قائمة بالملاحظات التي قمت بإدخالها لكل عملية رفض لطلب الترشيح المختار، حيث يظهر لكل منها تاريخ رفضك للطلب ووقته. تظهر هذه البيانات لغايات العرض فقط. للرجوع إلى الصفحة السابقة، انقر زر (عودة).

### عرض أرشيف حالة طلب الترشيح

يمكنك الاطلاع على كافة العمليات التي قمت باتخاذها على طلب ترشيح طالب معين في جميع الحالات إلا في حال كانت حالة الطلب "ملغي" أو "منسحب"، وذلك بنقر الرابط الذي يمثل حالة الطلب، تظهر الصفحة التالية:

| الطلاب                         | مدير مدرسة - مدرسة الاتحاد - إدارة الرياض للبنين - (بنين) |                |             |
|--------------------------------|-----------------------------------------------------------|----------------|-------------|
| لعرض صفحة قابلة للطباعة، انقر، | نقر منا.                                                  |                |             |
| تاريخ الطلب 🛯                  |                                                           | الحالة         | المرسل      |
| 1.12/.2/17 1250/.7/15          | ۲.                                                        | تم ارسال الطلب | طالب        |
| 1.12/.2/10 1250/.7/10          | ۲.                                                        | ملغى           | رائد النشاط |
| T.12/.0/17 1250/.Y/12          | ۲.                                                        | تم أرسال الطلب | طالب        |
| T.15/.0/15 1550/. Y/10         | ۲.                                                        | موافق عليه     | مدیر مدرسة  |

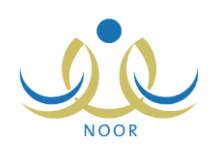

تعرض الصفحة قائمة بأرشيف الإجراءات التي تم اتخاذها على طلب الترشيح المختار، حيث يظهر لكل منها تاريخ الإجراء والحالة ونوع المستخدم الذي قام بإرسال الطلب أو اتخاذ الإجراء.

تظهر هذه البيانات لغايات العرض فقط. للرجوع إلى الصفحة السابقة، انقر زر (عودة).

التقارير

كما ذكر مسبقاً، في حال قمت بقبول طلب ترشيح طالب معين، تتغير حالة الطلب إلى "موافق عليه" ويظهر رابط لعرض وطباعة تقرير بجميع الأندية الموسمية المتوفرة في مدارس الإدارة التي تتبع لها مدرستك وأعداد المشاركين فيها وبيانات كل منها، الخ. للقيام بذلك، اتبع الخطوات التالية:

انقر رابط "التقارير " المجاور للطالب الذي تريد، يظهر التقرير التالي:

|                                                    |                                                                                                    | ê                                                            | ا هني 🦊 🔹 ا                                                 | ا يحد ا           | [                                 | <ul> <li>▼ 100% </li> </ul>                                             | ا ا مندة من ۱ 🕨 🔰                                                                                                 |
|----------------------------------------------------|----------------------------------------------------------------------------------------------------|--------------------------------------------------------------|-------------------------------------------------------------|-------------------|-----------------------------------|-------------------------------------------------------------------------|----------------------------------------------------------------------------------------------------|
| المئلّة العربية السعودية<br>وزارة التربية والتعليم |                                                                                                    |                                                              |                                                             |                   |                                   |                                                                         |                                                                                                    |
|                                                    |                                                                                                    |                                                              |                                                             |                   |                                   |                                                                         |                                                                                                    |
| وقت دوام                                           | الثوادي                                                                                                    | التادى                                                       | تاريخ                                                       |                   |                                   |                                                                         | التنادى                                                                                                    |
| وقت دوام<br>من                                     | التوادي<br>مدير التادي                                                                                            | اللدادي<br>الى تاريخ                                         | تاريخ<br>من تاريخ                                           | Junes             | عدد المطط                         | البوقع                                                                  | الندي                                                                                                    |
| وقت نوام<br>من<br>۱۰:۰۰ ص                          | التوادي<br>مدير التادي<br>أحدد محد سلامة حجير                                                                     | اللدادي<br>الى تاريخ<br>١٤٣٥/٠٨/٠٢                           | تاريخ<br>من تاريخ<br>۱٤٣٥/٠٥/٢٥                             | رسوم -            | عد العطط                          | الموقع<br>مدرسة الاتحاد                                                 | النادي<br>النادي<br>نادي كرة السلة                                                                                |
| وقت نوام<br>من<br>۱۰:۰۰ ص<br>۱۰:۰۰ ص               | التوادي<br>مدين التادي<br>أحد محد سلامة حجير<br>محمد عدر أحد الخطيب                                               | الندادي<br>التي تناريخ<br>١٤٣٥/٠٠/٠٢<br>١٤٣٥/٠٠/١٧           | تاریخ<br>من تاریخ<br>۱۶۳۵/۰۰/۲۵<br>۱۶۳۵/۰۰/۰۰               | ريسويم<br>۲۵۰     | ante Itanha<br>a e la cha         | الموقع<br>مدرسة الاتحاد<br>مدرسة الاتحاد                                | التادي<br>الدي كرة السلة<br>نادي التطريح وأنعاب الأكاء                                                            |
| وقت دوام<br>من<br>۱۰:۰۰ من<br>۱۰:۰۰ من             | التوادي<br>مدين التادي<br>أحد محد سلامة مجير<br>محد عدر أحد التطيب<br>علام أحد إيرامير بليسي                      | القادي<br>الي تاريخ<br>۲۰/۸۰/۰۲<br>۱۶۳۵/۰۰/۱۷<br>۱۶۳۵/۰۰/۰۱  | تاریخ<br>من تاریخ<br>۱۶۳۵/۰۰/۲۵<br>۱۶۳۵/۰۰/۲۰<br>۱۶۳۸/۰۰/۱۲ | Rgmij<br>Ya.<br>2 | عدد العطط<br>بر<br>ب<br>ب         | الموقع<br>مدرسة الإتحاد<br>مدرسة الإتحاد<br>مدرسة الإتحاد               | التادي<br>الدي كرة السلة<br>تادي التطريح وأنعاب الذكام<br>تادي تحليم ركوب الغيان                                  |
| وقت نوام<br>بن<br>۱۰:۰۰ من<br>۱۰:۰۰ من<br>۱۰:۰۰ من | التوادي<br>مدير التاذي<br>أحد محد الآمة مجير<br>محد عدر أحد الحليب<br>علاء أحد إبراهير اليسي<br>محد حر أحد الحليب | الندي<br>الى تاريخ<br>۲۰/۸۰/۲۵۲۲<br>۷۰/۲۰/۲۵۲۲<br>۱۲/۸۰/۲۵۲۲ | تاریخ<br>من تاریخ<br>۱٤٣۵/۰۵/۲۵<br>۱٤۳۵/۰٦/۱۵<br>۱٤۳۵/۰٦/۱۲ | το.<br>2.1        | عدد العطط<br>بر<br>بر<br>بر<br>بر | التوقع<br>مدرسة الاتحاد<br>مدرسة الاتحاد<br>مدرسة الاتحاد<br>دار الأرغم | التادي كرة السلة<br>تادي كرة السلة<br>تادي التطريح وأنعاب الذعاء<br>تادي تطبيم ركيب الخيل<br>تادي التربية الفكرية |

يعرض التقرير قائمة بالأندية الموسمية المتوفرة في الإدارة التي تتبع لها مدرستك، حيث يظهر لكل منها اسم النادي والمدرسة التي تمثّل موقعه وعدد الخطط المضافة له ورسوم الاشتراك وتاريخا بداية ونهاية فعالية النادي واسم مديره ووقت الدوام وفترة الترشيح وحالة النادي وأعداد طلبات الترشيح للطلاب المقبولين والمرفوضين، الخ.

|            |             |              |                                                     |                                          | <b>⊜</b> • <b>■</b>         | يحث   فكلي                            | -             | 100%       | ن ۹ کا م                                         | ا ا ا ر منده ، |
|------------|-------------|--------------|-----------------------------------------------------|------------------------------------------|-----------------------------|---------------------------------------|---------------|------------|--------------------------------------------------|----------------|
|            |             |              |                                                     |                                          | ~                           |                                       |               |            | مملكة العربية السعودية<br>وزارة التربية والتعليم | 51             |
|            |             |              |                                                     |                                          | الاعليم<br>Minima<br>موسمية | المالاييمي<br>Eduction<br>الاتدية اله |               |            | عودة                                             |                |
|            |             |              |                                                     |                                          | خطة التادي                  |                                       |               |            |                                                  |                |
|            | وقت التتقيذ | تاريخ التقيذ | إجراءات التتقيذ                                     | الهدقب                                   | القشه المتقذه               | القشة المستهدفة                       | المسمى        | التصنيف    | مجال التشاط                                      |                |
|            | ۰۰:۰۰ م     | 1550/+4/+5   | إحداد مسابقة علمية<br>في علوم الفيزياء<br>والكيمياء | تطوير قدرات<br>الطالب العظية<br>واللغوية | رائد النشاط                 | طلاب النوادي<br>العلمية               | مسابقة علمية  | مسابقة     | النشاط العلمي                                    |                |
|            | 0           |              |                                                     |                                          |                             | 3 <b>.</b>                            |               |            |                                                  |                |
|            |             |              | 12 JA                                               | الطلاب                                   | بياتات                      |                                       |               |            |                                                  |                |
|            | الحالة      | الإدار ة     | المدرسة                                             | القصل                                    | القسم                       | الصف                                  | إسم الطالب    | رقم الهوية |                                                  |                |
| <u>-</u> ] |             |              |                                                     |                                          |                             |                                       | علام أحمد عدى |            | 7                                                |                |

لعرض بيانات أي من الأندية الموسمية، انقر الرابط الذي يمثل اسم النادي الذي تريد، يظهر التقرير التالي:

يقسم التقرير إلى ثلاثة أقسام: يعرض القسم الأول قائمة بخطط النادي الموسمي المختار، ويعرض القسم الثاني قائمة بجميع الطلاب الذين تم تسجيلهم أو ترشيحهم للاشتراك فيه، بينما يعرض القسم الثالث قائمة بالكوادر الذين قام مدير النادي بتسجيلهم فيه. للرجوع إلى التقرير السابق، انقر رابط "عودة".

. انقر ( ) لطباعة أي من هذه التقارير .

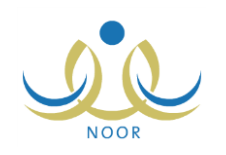

### ٤-١- خطط النادى الموسمى

تقوم من خلال هذه الصفحة بإضافة الخطط لأي من الأندية الموسمية المقبولة، حيث تظهر هذه الخطط للطلاب المشتركين في النادي ولأولياء أمورهم، كما تظهر في التقارير الخاصة بالأندية الموسمية.

انقر رابط "الخطط" المجاور لأي من الأندية الموسمية المقبولة، تظهر الصفحة التالية:

|                                                         |         |                           |                                                  | رة الرياض للبنين - (بنين)               | ة الاتحاد - إدار | مدير مدرسة - مدرسا         | ط                   | الذط                     |
|---------------------------------------------------------|---------|---------------------------|--------------------------------------------------|-----------------------------------------|------------------|----------------------------|---------------------|--------------------------|
|                                                         |         |                           |                                                  |                                         |                  |                            | طة، انقر هنا.       | ا لإضافة خ               |
|                                                         | وقت     | 1.2mm 2                   | 1.350 - 1.4 - 1.4                                | 2021                                    | الفنة            | هذار<br>القادة ال. جيرية 1 | قابلة للطباعة، انقر | لعرض صفحة<br>محال النشاط |
| ی میں ایت<br>ان ایک ایک ایک ایک ایک ایک ایک ایک ایک ایک | التتفيذ |                           |                                                  |                                         | المنفذة          | Lati Nit                   | التلقيق المسمى      | 2                        |
| عرض تعديل حذف                                           | e 11++  | 1.0/11 1210/.X/11<br>1.12 | إعداد مسابقة علمية في علوم الفيرياء<br>والكيمياء | تطوير قدرات الطالب العقلية.<br>واللغوية | رائد النشاط      | طامب النوادي<br>العلمية    | مسابقة<br>علمية     | النشاط العلمي            |
| عدد السجلات الكلي: ١                                    | ά.      |                           | عودة                                             | )                                       |                  |                            |                     | ,<br>,                   |

تعرض الصفحة قائمة بالخطط التي قمت بإضافتها مسبقاً للنادي الموسمي المختار، حيث يظهر لكل منها مجال النشاط والتصنيف والمسمى والفئة المستهدفة والفئة المنفذة والهدف وإجراءات التنفيذ وتاريخه ووقته.

يمكنك إضافة المزيد من الخطط للنادي الموسمي المختار وتعديل أي منها وعرضها وحذفها، كما هو موضح في البنود التالية.

١. إضافة خطة النادى الموسمى

لإضافة خطة للنادي الموسمي المختار، اتبع الخطوات التالية:

انقر رابط "إضافة خطة، انفر هنا."، تظهر الصفحة التالية:

| مدير مدرسة - مدرسة الاتحاد - إدارة الرياض للبنين - (بنين) | الذطط               |
|-----------------------------------------------------------|---------------------|
|                                                           | * المسمى :          |
| - غین محدد 💌                                              | * مجال النشاط : -   |
| - غیر محدد                                                | * التصنيف :         |
| - غیر محدد 💌                                              | * الفنة المستهدفة : |
| - غیر محدد                                                | * الفنة المنفذة : - |
| - غیں محدد 💌                                              | * الهدف :           |
|                                                           | إجراءات التنفيذ :   |
| 12 : 00 : عن •                                            | وقت التنفيذ : 2     |
|                                                           | * تاريخ التنفيذ : - |
|                                                           | (*) حقول إجبارية.   |
| حفظ عودة                                                  |                     |

تعرض الصفحة الحقول التي يتعين عليك إدخال بياناتها، وتلاحظ ظهور إشارة (\*) بجانب بعض الحقول للدلالة على أنها حقول إجبارية ولن تكتمل عملية الحفظ دون إدخالها.

- أدخل مسمى الخطة، على أن يكون غير مكرر،
- ٣. اختر مجال النشاط وتصنيفه والفئتين المستهدفة والمنفذة والهدف، كل من قائمته المخصصة، تجدر الإشارة إلى أن مدير عام النشاط الطلابي هو المسؤول عن تعريف البيانات المسترجعة في هذه القوائم والخاصة بنوع التعليم المطبق في الإدارة التي تتبع لها مدرستك.

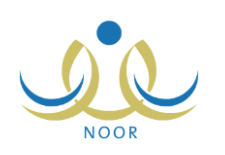

- أدخل إجراءات النتفيذ،
- مدد وقت تنفيذ خطة النشاط باختيار الساعة والدقيقة والفترة، كل من قائمته المخصصة،
- ٢. حدد تاريخ تنفيذ الخطة بنقر زر التقويم، على أن يكون خلال فترة فعالية النادي الموسمي المختار،
  - انقر زر (حفظ)، تظهر رسالة تعلمك بنجاح العملية.

٢. عرض خطة النادي الموسمي

يمكنك عرض بيانات أي من الخطط التي قمت بإضافتها للنادي الموسمي المختار، وذلك بنقر رابط "عرض" المجاور للخطة التي تريد، تظهر الصفحة التالية:

| المسمى :          | مسابقة علمية                              |
|-------------------|-------------------------------------------|
| مجال النشاط :     | النشاط العلمي                             |
| التصنيف           | مسابقة                                    |
| الفنة المستهدفة : | طلاب التوادي العلمية                      |
| الفنة المنفذة     | رائد التشاط                               |
| الهدف             | تطوير قدرات الطالب العقلية واللغوية 💌     |
| إجراءات التنفيذ : | إعداد مسابقة علمية في علوم الفيزياء والكو |
| وقت التنفيذ       |                                           |
| تاريخ التنفيذ :   | ۲<br>۲<br>۲<br>۲<br>۲                     |
|                   |                                           |

تعرض الصفحة بيانات خطة النادي الموسمي المختارة كما قمت بإدخالها مسبقاً من مسمى ومجال النشاط وتصنيفه والفئتين المستهدفة والمنفذة، الخ. تظهر هذه البيانات لغايات العرض فقط. للرجوع إلى الصفحة السابقة، انقر زر (عودة).

#### ٣. تعديل خطة النادي الموسمي

لتعديل بيانات أي من خطط النادي الموسمى المختار، اتبع الخطوات التالية:

انقر رابط "تعديل" المجاور للخطة التي تريد تعديلها، تظهر الصفحة التالية:

| المسمى :                          | المسابقة علمية                              |
|-----------------------------------|---------------------------------------------|
| مجال النشاط :                     | النشاط العلمي                               |
| التصنيف                           | ا مسابقة                                    |
| الفنة المستهدفة :                 | طلاب النوادي العلمية                        |
| الفنة المنفذة :                   | ارائد النشاط                                |
| الهدف :                           | تطوير قدرات الطالب العقلية واللغوية ▼       |
| إجراءات التنفيذ :                 | ا إعداد مسابقة علمية في علوم الغيزياء والكو |
| وقت التنفيذ :                     |                                             |
| . 11-11 2 1-1                     | ١٤٣٥/٠٨/٠٢                                  |
| تاريخ السفيد                      | T. 15/.0/T1                                 |
| <ul> <li>حقول إجبارية.</li> </ul> |                                             |

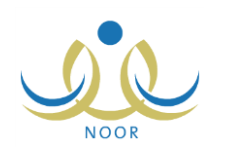

تعرض الصفحة بيانات الخطة المختارة كما قمت بتعريفها مسبقاً، ويمكنك تعديل أي منها باتباع الخطوات الواردة في بند "<u>۱.</u> إضافة خطة النادي الموسمى" المندرج تحت بند "<u>۱-٤-٥ خطط النادي الموسمى</u>".

- أدخل التعديلات التي تريد على أي من البيانات الظاهرة،
- انقر زر (حفظ)، تظهر رسالة تعلمك بنجاح عملية الحفظ.
  - ٤. حذف خطة النادي الموسمي

لحذف أي من خطط النادي الموسمي المختار، اتبع الخطوات التالية:

انقر رابط "حذف" المجاور للخطة المراد حذفها، تظهر الرسالة التالية:

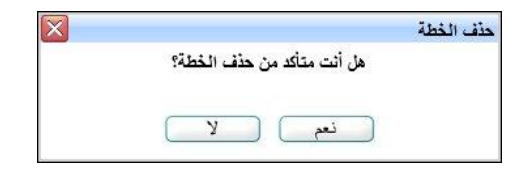

انقر زر (نعم)، تظهر رسالة تعلمك بنجاح عملية الحذف.

### ١-٤-٢ عرض ملاحظات الرفض

لعرض ملاحظات الرفض التي قام مدير عام النشاط الطلابي بإدخالها عند رفضه للنادي الموسمي الذي تم تعيينك كمدير عليه، انقر رابط "ملاحظات الرفض" المجاور له، تظهر الصفحة التالية:

|           |                       | مدير مدرسة - مدرسة الاتحاد - إدارة الرياض للبنين - (بنين) | ملاحظات الرفض             |
|-----------|-----------------------|-----------------------------------------------------------|---------------------------|
|           |                       | ، اتقر مثار                                               | لعرض صفحة قابلة للطباعة   |
| وقت الرفض | تاريخ الرفض           |                                                           | ملاحظة الرفض 🖾            |
|           |                       |                                                           |                           |
| AM 1+: 11 | 1.12/.7/17 1250/.0/10 | اسب مع فعاليات النادي                                     | رسوم استراك الطالب لا تنت |

تعرض الصفحة قائمة بالملاحظات التي قام مدير عام النشاط الطلابي بإدخالها لكل عملية رفض للنادي الموسمي المختار ، حيث يظهر لكل منها تاريخ رفضه للنادي ووقته. تظهر هذه البيانات لغايات العرض فقط. للرجوع إلى الصفحة السابقة، انقر زر (عودة).

### ١-٥ الأندية الموسمية

يمكنك من خلال هذه الصفحة عرض جميع الأندية الموسمية في الإدارات المطبقة لنفس نوع التعليم المطبق في الإدارة التي تتبع لها مدرستك وترشيح طلاب مدرستك للاشتراك بأي منها ومتابعة حالة الطلبات.

انقر رابط "الأندية الموسمية"، تظهر الصفحة التالية:

|               | مدير مدرسة - مدرسة الاتحاد - إدارة الرياض للبنين - (بنين) | 1  | الأندية الموسمية |
|---------------|-----------------------------------------------------------|----|------------------|
|               |                                                           | ]: | اسم الثادي       |
| تاريخ اللهاية |                                                           | :  | تاريخ البداية    |
| ابحث عودة     |                                                           |    |                  |

تعرض الصفحة حقول البحث التي تمكنك من استرجاع الأندية الموسمية في الإدارات المطبقة لنفس نوع التعليم المطبق في الإدارة التي تتبع لها مدرستك، وذلك بتحديد أي من مدخلات البحث التي تريد ثم نقر زر (ابحث)، تظهر النتيجة على الشكل التالي:

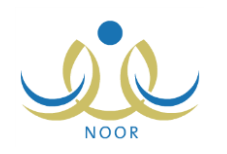

| الأنديه الموسميه                                                                                  | مدير مدرسة - مدر                                                              | الاتحاد                          | · - إدارة الرياض للبنين - (بنين)                                                                |                                                                                                    |                         |                                      |                                                |                                                                                           |
|---------------------------------------------------------------------------------------------------|-------------------------------------------------------------------------------|----------------------------------|-------------------------------------------------------------------------------------------------|----------------------------------------------------------------------------------------------------|-------------------------|--------------------------------------|------------------------------------------------|-------------------------------------------------------------------------------------------|
| اسم الثادي                                                                                        |                                                                               |                                  |                                                                                                 |                                                                                                    |                         |                                      |                                                |                                                                                           |
| تاريخ البداية                                                                                     |                                                                               |                                  |                                                                                                 | تاريخ النهاية                                                                                             | -                       |                                      |                                                |                                                                                           |
|                                                                                                   |                                                                               |                                  |                                                                                                 |                                                                                                    |                         |                                      |                                                |                                                                                           |
| لعرض صفحة قابلة للد                                                                               | طباعة، انقر هنا.                                                              |                                  |                                                                                                 | حث عودة                                                                                                   |                         |                                      |                                                |                                                                                           |
| لعرض صفحة قابلة للد<br>سم الثادي 🕿                                                                | طباعة، القر هنا.<br>المدرسة                                                   | الرسوم                           | اب                                                                                              | مث عودة<br>تاريخ الثهاية                                                                                  | المرشحين                | المقبولين المرفو                     | فوضين خيارات                                   |                                                                                           |
| لعرض صفحة قابلة للم<br>سم النادي ٢<br>ادى الكرة الطائرة                                           | طباعة، القر هنا.<br>المدرسة<br>مدرسة الإتحاد                                  | الرسوم<br>۱۰۰                    | اب<br>تاريخ البداية<br>۲۰۱٤/۰۰/۰۲ ــ ۲۰۱٤/۰۰/۰۲                                                 | حث عودة<br>تاريخ النهاية<br>۲۰۱٤/۰۱/۳۰ ۱٤۳۵/۰۹/۰۲                                                         | المرشحين<br>۱           | لمقبولين المرفو<br>٤ ٢               | فوضين <mark>خيارات</mark><br>عرض               | إرسال ومتابعة طلبات الترشيح                                                               |
| لعرض صفحة قابلة للد<br>سم النادي ◙<br>ادي الكرة الطائرة<br>ادي المعرفة العلمي                     | طباعة، القر هنا.<br>المدرسة<br>مدرسة الاتحاد<br>الدر المنترر                  | الرسوم<br>۱۰۰                    | اب<br>تاریخ البدایة<br>۲۰۱٤/۰۰/۰۱ ۱٤۳۰/۰۷/۰۲<br>۲۰۱٤/۰۰/۰۱ ۱٤۳۰/۰۷/۰۲                           | حدث عودة<br>تاريخ النهاية<br>۲۰۱٤/۰۱/۲۰ ۱٤۲٥/۰۹/۰۲<br>۲۰۱٤/۰۱/۲۹ ۱٤۳۵/۰۹/۲۹                               | المرشحين<br>۱           | لمقبولين المرفو<br>٤ ٢<br>٦ ٦        | فوضين <mark>خيارات</mark><br>عرض<br>عرض        | إرسال ومتابعة طلبات الترشيح<br>إرسال ومتابعة طلبات الترشيح                                |
| لعرض صفحة قابلة للد<br>سم النادي ٢<br>ادي الكرة الطائرة<br>ادي المعرفة العلمي<br>العبالحة السباحة | طباعة، القر هنا.<br>المدرسة<br>مدرسة الاتحاد<br>الدر المنترر<br>مدرسة الاتحاد | الرسوم<br>۱۰۰<br>غیر محدد<br>۱۵۰ | ای<br>تاریخ البدایة<br>۲۰۱٤/۰۰/۰۱ ۱۲۲۰/۰۷/۰۲<br>۲۰۱٤/۰۰/۰۱ ۱۲۲۰/۰۷/۰۲<br>۲۰۱٤/۰۰/۱۲۰ ۱۲۲۰/۰۷/۲۵ | حدث عودة<br>تاريخ النهاية<br>۲۰۱۶/۰۱/۲۰ - ۱۲۲۵/۰۱/۲<br>۲۰۱۶/۰۱/۲۹ - ۱۲۲۵/۰۱/۲۹<br>۲۰۱۶/۰۱/۲۰ - ۱۲۲۵/۰۱/۲۹ | المرشحين<br>۱<br>۱<br>۲ | لمقبولين المرفو<br>٤ ٢<br>٦ ١<br>٩ ١ | فوضين <mark>خيارات</mark><br>عرض<br>عرض<br>عرض | إرسال ومتابعة طلبات الترشيح<br>إرسال ومتابعة طلبات الترشيح<br>إرسال ومتابعة طلبات الترشيح |

تعرض الصفحة قائمة بالأندية الموسمية المطابقة لمدخلات البحث، حيث يظهر لكل نادي اسمه والمدرسة التي تمثل موقعه ورسوم الاشتراك وتاريخا بداية ونهاية فعاليته، بالإضافة إلى أعداد الطلاب المرشحين والمقبولين والمرفوضين من مدرستك فيه. يمكنك عرض بيانات أي من الأندية الموسمية بنقر رابط "عرض" المجاور للنادي الذي تريد، وللمزيد من المعلومات، انظر بند "<u>۱-٤-۱ عرض النادي</u> الموسمى".

لإرسال ومتابعة طلبات ترشيح الطلاب لنادي موسمي معين، انقر الرابط المخصص والمجاور للنادي الذي تريد، تظهر الصفحة التالية:

| (            | الطلاب مدير مدرسة - مدرسة الاتحاد - إدارة الرياض للبنين - (بنين       |
|--------------|-----------------------------------------------------------------------|
| رقم الهرية : | حقول البحث<br>الصف : الكل •<br>القسم : لا يوجد •<br>الفصل : لا يوجد • |
|              | ) حقول إجبارية.                                                       |
| ابحث (عودة   |                                                                       |

تعرض الصفحة حقول البحث التي تمكنك من استرجاع الطالب الذي تريد، وذلك بتحديد أي من مدخلات البحث التي تريد ثم نقر زر (ابحث)، تظهر النتيجة على الشكل التالي:

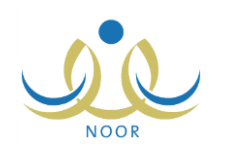

|                                                                                                    |                                                                                                    |                                                                                            |                                                                                                    | ن للبنين - (بنين)                                                                                                    | درسة الاتحاد - إدارة الرياط                                                                                               | مدير مدرسة - م                                                                                                    | الطلاب                                                                                                    |
|----------------------------------------------------------------------------------------------------|----------------------------------------------------------------------------------------------------|--------------------------------------------------------------------------------------------|----------------------------------------------------------------------------------------------------|----------------------------------------------------------------------------------------------------|----------------------------------------------------------------------------------------------------|----------------------------------------------------------------------------------------------------|----------------------------------------------------------------------------------------------------|
|                                                                                                    | الهوية :                                                                                                    | رقم ا                                                                                      |                                                                                                    |                                                                                                    | ]<br>[<br>[                                                                                                    | - الكل الكل الكل الكل الا يوجد الا يوجد الا يوجد الا الكل الا الكل الا الكل الا ال                                                                                                    | <ul> <li>حقول البحث</li> <li>الصف :</li> <li>القسم :</li> <li>القصل :</li> <li>الحالة :</li> <li>حقول إحبار</li> </ul>                                                      |
|                                                                                                    | رقع                                                                                                    | ) (و                                                                                       | بحث                                                                                                    |                                                                                                    |                                                                                                    |                                                                                                    |                                                                                                    |
|                                                                                                    |                                                                                                    |                                                                                            |                                                                                                    |                                                                                                    |                                                                                                    | ابله للطباعة، انقر هنا.                                                                                                    | عرض صفحة ق                                                                                                    |
| الغيارات                                                                                                    | رقم الهوية                                                                                                    | القصل                                                                                      | القسم                                                                                                    | الصف                                                                                                    | حالة طلب الترشيح 🛯                                                                                                    | ابله للطباعه، انفر هنا.<br>اسم الطالب                                                                                                    | عرض صفحة ف<br>مدرسة                                                                                                    |
| القَياراتُ<br>إلغاء طلب الترشيح   عرض النوادي المرشح لها الطالب                                                                                                    | رقم الهوية<br>٥٦٤٤٦٥٤٦٥                                                                                                    | القصل<br>م ۱                                                                               | <b>القسم</b><br>قسم عام                                                                                             | الصف<br>الأول المتوسط                                                                                                    | حالة طلب الترشيع 🖸<br>تم ارسال الطلب                                                                                      | ابله للطباعه، القر هنا.<br>اسم الطالب<br>معتصم رمضان مصباح حجير                                                                                                    | <b>عرض صفحة ف</b><br>مدرسة<br>درسة الاتحاد                                                                                                    |
| القيارات<br>إلفاء طلب الترشيح   عرض النوادي المرشح لها الطالب<br>إلفاء طلب الترشيح   عرض النوادي المرشح لها الطالب                                                                                                    | ي رقم الهوية<br>١٥٦٤٤٦٥٤٦٥<br>٥٤٥٩٨٤٥٦٥٥                                                                                                    | القصل<br>م 1<br>م 1                                                                        | <b>القسم</b><br>قسم عام<br>قسم عام                                                                                  | الصف<br>الأول المتوسط<br>الأول المتوسط                                                                                                    | حالة طلب الترشيح<br>تم ارسال الطلب<br>تم ارسال الطلب                                                                      | ابنه للطباعه، انقر هنا.<br>اسم الطالب<br>معتصم رمضان مصباح حجير<br>فارس تبدادة حسين سلامة                                                                                                    | <b>عرض صفحة ف</b><br>مدرسة<br>درسة الاتحاد<br>درسة الاتحاد                                                                                                    |
| القيارات<br>إلفاء طلب الترشيح   عرض النوادي المرشح لها الطالب<br>إلفاء طلب الترشيح   عرض النوادي المرشح لها الطالب<br>إرسال طلب ترشيح   عرض النوادي المرشح لها الطالب                                                                                                    | ، رقم الهوية<br>١٥٢٤٤٦٥٢٥<br>٥٥٢٥٤٨٤٥٥٥<br>٢٥٢٥٥٩٤٥٥                                                                                                    | القصل<br>م 1<br>م 1                                                                        | <b>القسم</b><br>قسم عام<br>قسم عام<br>قسم عام                                                                       | الصف<br>الأول المتوسط<br>الأول المتوسط<br>التالت المتوسط                                                                                     | حالة طلب الترشيع ٢<br>تم ارسال الطلب<br>تم ارسال الطلب<br>لم يرسل                                                         | ایله لنطباعه، انفر هنا.<br>اسم الطالب<br>منتصم رمضان مصباح حجیر<br>فارس شحادة صبین سلامة<br>صبین بحیی صبین حجیر                                                                                                    | مرض صفحة ف<br>مدرسة<br>درسة الاتحاد<br>درسة الاتحاد<br>درسة الاتحاد                                                                                                    |
| القيارات<br>الفاء طلب الترشيح عرض النوادي المرشح لها الطالب<br>إلفاء طلب الترشيح عرض النوادي المرشح لها الطالب<br>إرسال طلب ترشيح عرض النوادي المرشح لها الطالب<br>إرسال طلب ترشيح عرض النوادي المرشح لها الطالب                                                                                                    | ) رقم الهویة<br>۱۹۲٤ کا ۱۹۲۵<br>۱۹۲۵ کا ۱۹۹۵ کا<br>۱۹۳۵ کا ۱۹۹۵ کا ۱۹۹۵ کا ۱۹۹۵ کا ۱۹۹۵ کا ۱۹۹۵ کا ۱۹۹۵ کا ۱۹۹۵ کا ۱۹۹۵ کا ۱۹۹۵ کا ۱۹۹۵ کا ۱۹۹۵ کا ۱۹۹۵ کا ۱۹۹۵ کا                                                                                                    | القصل<br>م ۱<br>م ۱<br>م ۱                                                                 | القسم<br>قسم عام<br>قسم عام<br>قسم عام<br>قسم عام                                                                   | الصف<br>الأول المتوسط<br>الأول المتوسط<br>التالت المتوسط<br>الأول المتوسط                                                                    | حالة ظلب الترشيع ∑<br>تم ارسال الطلب<br>تم ارسال الطلب<br>لم يرسل<br>لم يرسل                                              | اینه تلطیا که انقر هنا.<br>اسم الطالب<br>منتصم رمضان مصباح حجیر<br>فارس شحاد؟ حسین سلامة<br>حمیز محمد محمود ز عاتر؟                                                                                                    | <b>عرض صفحة ف</b><br>مدرسة<br>درسة الاتحاد<br>درسة الاتحاد<br>درسة الاتحاد                                                                                                  |
| القبارات<br>الفاء طلب الترشيح عرض النوادي المرشح لها الطالب<br>الفاء طلب الترشيح عرض النوادي المرشح لها الطالب<br>إرسال طلب ترشيح عرض النوادي المرشح لها الطالب<br>إرسال طلب ترشيح عرض النوادي المرشح لها الطالب                                                                                                    | ر رقم الهویة<br>ماز ماز ماز ماز ماز<br>ماز ماز ماز ماز ماز ماز<br>ماز ماز ماز ماز ماز<br>ماز ماز ماز ماز<br>ماز ماز ماز ماز<br>ماز ماز ماز ماز<br>ماز ماز ماز ماز<br>ماز ماز ماز ماز<br>ماز ماز ماز ماز<br>ماز ماز ماز ماز<br>ماز ماز ماز ماز<br>ماز ماز ماز ماز<br>ماز ماز ماز<br>ماز ماز ماز<br>ماز ماز ماز<br>ماز ماز ماز<br>ماز ماز<br>ماز<br>ماز<br>ماز<br>ماز<br>ماز<br>ماز<br>ماز                                                                                                    | القصل<br>م (<br>م (<br>م (<br>م (<br>م (                                                   | القسم<br>قسم عام<br>قسم عام<br>قسم عام<br>قسم عام                                                                   | الصف<br>الأول المتوسط<br>الأول المتوسط<br>التالت المتوسط<br>الأول المتوسط<br>الأول المتوسط                                                   | حالة طلب الترشيع ٢<br>تم ارسال الطلب<br>تم ارسال الطلب<br>لم يرسل<br>مرفوض                                                | ایله تلطیا که انقر هنا.<br>اسم الطالب<br>منتصم رمضان مصناح حجیر<br>فارس تبداد؟ حسین سلامة<br>حمز؟ محمد محمود ز عاتر؟<br>لیت محمد سلامة حجیر                                                                                                    | <b>عرض صفحة ف</b><br>مدرسة الاتحاد<br>درسة الاتحاد<br>درسة الاتحاد<br>درسة الاتحاد<br>درسة الاتحاد                                                                          |
| الخيارات<br>الذاء طلب الترشيح عرض النوادي المرشح لها الطالب<br>إلفاء طلب الترشيح عرض النوادي المرشح لها الطالب<br>إرسال طلب ترشيح عرض النوادي المرشح لها الطالب<br>إرسال طلب ترشيح عرض النوادي المرشح لها الطالب<br>إرسال طلب ترشيح عرض النوادي المرشح لها الطالب                                                                                                    | رقم الهوية<br>داغايات<br>دماغ ٨٩مغ<br>دماغ ٨٩مغ<br>دماغ ٢٩مغ<br>دماغ<br>دماغ<br>دماغ<br>دماغ<br>دماغ<br>دماغ<br>دماغ<br>دماغ<br>دماغ<br>دماغ<br>دماغ<br>داغ<br>داغ<br>داغ<br>داغ<br>داغ<br>داغ<br>داغ<br>د                                                                                                    | القصر<br>م ۱<br>م ۱<br>م ۱<br>م ۱<br>م ۲<br>م ۱                                            | القسم<br>قسم عام<br>قسم عام<br>قسم عام<br>قسم عام<br>قسم عام                                                        | الصف<br>الأول المتوسط<br>الأول المتوسط<br>التالت المتوسط<br>الأول المتوسط<br>الأول المتوسط                                                   | حالة طلب الترشيع ٢<br>تم ارسال الطلب<br>تم ارسال الطلب<br>لم يرسل<br>مرفوض<br>ملغي                                        | اینه تلطیا که انقر هنا.<br>اسم الطالب<br>فارس تبداد؟ حسین سلامة<br>حسین یحیی حسین حجیر<br>حمز؟ محمد محمود ز عاتر؟<br>لیت محمد سلامة حجیر<br>محمد عمر محمد تیسیر                                                                                                   | عرض صفحة ف<br>مدرسة<br>درسة الاتحاد<br>درسة الاتحاد<br>درسة الاتحاد<br>درسة الاتحاد<br>درسة الاتحاد                                                                         |
| القبارات<br>الفاء طلب الترشيح عرض النوادي المرشح لها الطالب<br>الفاء طلب الترشيح عرض النوادي المرشح لها الطالب<br>ارسال طلب ترشيح عرض النوادي المرشح لها الطالب<br>ارسال طلب ترشيح عرض النوادي المرشح لها الطالب<br>ارسال طلب ترشيح عرض النوادي المرشح لها الطالب<br>ارسال طلب ترشيح عرض النوادي المرشح لها الطالب<br>ارسال طلب ترشيح عرض النوادي المرشح لها الطالب                                                                                                    | رقم الهوية<br>داغايات<br>دماغ ٨٩مغ<br>دماغ ٨٩مغ<br>دماغ ٨٩مغ<br>دماغ<br>دماغ<br>دماغ<br>دماغ<br>دماغ<br>دماغ<br>دماغ<br>دماغ<br>دماغ<br>دماغ<br>دماغ<br>داغ<br>داغ<br>داغ<br>داغ<br>داغ<br>داغ<br>داغ<br>د                                                                                                    | الفصر<br>م ۱<br>م ۱<br>م ۱<br>م ۱<br>م ۱<br>م ۱                                            | القسم<br>قسم عام<br>قسم عام<br>قسم عام<br>قسم عام<br>قسم عام<br>قسم عام                                             | الصف<br>الأول المتوسط<br>الأول المتوسط<br>التالت المتوسط<br>الأول المتوسط<br>الأول المتوسط<br>الأول المتوسط                                  | حالة طلب الترشيع ٢<br>تم ارسال الطلب<br>تم ارسال الطلب<br>لم يرسل<br>مرفوض<br>ملغى<br>ملغى                                | ايله للطباعة، انقر هنا.<br>اسم الطالب<br>مكتمم رمضان مصباح حجير<br>فارس تبدادة حسين سلامة<br>حمين يحيى حسين حجير<br>ليت محمد سلامة حجير<br>محمد عمر محمد تيسير.<br>علام أحمد عدى المالم.                                                                          | عرض صفحة ف<br>مدرسة الاتحاد<br>درسة الاتحاد<br>درسة الاتحاد<br>درسة الاتحاد<br>درسة الاتحاد<br>درسة الاتحاد<br>درسة الاتحاد                                                 |
| الخيارات<br>الفاء طلب الترشيح عرض النوادي المرشح لها الطالب<br>الفاء طلب الترشيح عرض النوادي المرشح لها الطالب<br>ارسال طلب ترشيح عرض النوادي المرشح لها الطالب<br>ارسال طلب ترشيح عرض النوادي المرشح لها الطالب<br>ارسال طلب ترشيح عرض النوادي المرشح لها الطالب<br>ارسال طلب ترشيح عرض النوادي المرشح لها الطالب<br>ارسال طلب ترشيح عرض النوادي المرشح لها الطالب<br>ارسال طلب ترشيح عرض النوادي المرشح لها الطالب                                                                                                    | رقم الهوية<br>داغاية الهوية<br>داغاية مونية<br>داغاية مونية<br>داغاية<br>داغاي<br>داغاي<br>داغاي<br>داغاية<br>داغاية<br>داغاي<br>داغاي<br>داغاي<br>داغاي<br>داغاي<br>داغاي<br>داغاي<br>داغاي<br>داغاي<br>داغاي<br>داغاي<br>داغاي<br>داغاي<br>داغاي<br>داغاي<br>داغاي<br>داغاي<br>داغاي<br>داغاي<br>داخاي<br>داغاي<br>داغاي<br>داغاي<br>داماي<br>داغاي<br>داخاي<br>داماي<br>داماي<br>داماي<br>د<br>د<br>د<br>د<br>د<br>د<br>د<br>د<br>د<br>د<br>د<br>د<br>د                                                                                                    | القصر<br>م ۱<br>م ۱<br>م ۱<br>م ۱<br>م ۱<br>م ۱                                            | القسم<br>قسم عام<br>قسم عام<br>قسم عام<br>قسم عام<br>قسم عام<br>قسم عام                                             | الصف<br>الأول المتوسط<br>الأول المتوسط<br>الأول المتوسط<br>الأول المتوسط<br>الأول المتوسط<br>الأول المتوسط                                   | حالة طلب الترشيع ٢<br>تم ارسال الطلب<br>تم ارسال الطلب<br>لم يرسل<br>مرفوض<br>ملغی<br>ملغی<br>ملغی                        | ابله للطباعة، القر هنا.<br>اسم الطالب<br>منتصم رمضان مصباح حجين<br>فارس تنحادة حسين سلامة<br>حمين محمد محمود زعاترة<br>ليت محمد سلامة حجين<br>محمد عمر محمد تيسين<br>علام أحمد عدي الملم<br>حمزة طارق محمد الريماري                                               | عرض صفحة ف<br>مدرسة الاتحاد<br>درسة الاتحاد<br>درسة الاتحاد<br>درسة الاتحاد<br>درسة الاتحاد<br>درسة الاتحاد<br>درسة الاتحاد                                                 |
| الخيارات<br>الذاء طلب الترشيح عرض النوادي المرشح لها الطالب<br>الذاء طلب الترشيح عرض النوادي المرشح لها الطالب<br>ارسال طلب ترشيح عرض النوادي المرشح لها الطالب<br>إرسال طلب ترشيح عرض النوادي المرشح لها الطالب<br>إرسال طلب ترشيح عرض النوادي المرشح لها الطالب<br>إرسال طلب ترشيح عرض النوادي المرشح لها الطالب<br>إرسال طلب ترشيح عرض النوادي المرشح لها الطالب<br>إرسال طلب ترشيح عرض النوادي المرشح لها الطالب                                                                                                    | رقم الهوية<br>حالية الهوية<br>حالية حالية حالية<br>حالية حالية<br>حالية حالية<br>حالية حالية<br>حالية حالية<br>حالية حالية<br>حالية حالية<br>حالية<br>حالي<br>حالي<br>حالية<br>حالية<br>حالية<br>حالية<br>حالية<br>حالية<br>حالية<br>حالية<br>حالية<br>حالية<br>حالية<br>حالية<br>حالي<br>حالية<br>حالي<br>حالي<br>حالي<br>حالي<br>حالي<br>حالي<br>حالي<br>حالي<br>حالي<br>حالي<br>حالي<br>حالي<br>حالي<br>حالي<br>حالي<br>حالي<br>حالي<br>حالي<br>حالي<br>حالي<br>حالي<br>حالي<br>حالي<br>حالي<br>حالي<br>حالي<br>حالي<br>حالي<br>حالي<br>حاليمانيماممامممماممامممامماممممامممممممممم | الفصر<br>م ۱ م<br>م ۱ م<br>م ۱<br>م ۲<br>م ۱<br>م ۱<br>م ۱                                 | القسم<br>قسم عام<br>قسم عام<br>قسم عام<br>قسم عام<br>قسم عام<br>قسم عام<br>قسم عام<br>قسم عام                       | الصف<br>الأول المتوسط<br>الأول المتوسط<br>الأول المتوسط<br>الأول المتوسط<br>الأول المتوسط<br>الأول المتوسط<br>الأول المتوسط                  | حالة طلب الترشيع ٢<br>تم ارسال الطلب<br>تم ارسال الطلب<br>لم يرسل<br>مرفوض<br>منغی<br>ملغی<br>ملغی<br>منسحب               | ابله للطباعة، القر هنا.<br>اسم الطالب<br>منتصم رمضان مصباح حجير<br>فارس تنحادة حسين سلامة<br>حمين محمد حسين حجير<br>ليت محمد سلامة حجير<br>ليت محمد عمر دو تاترة<br>محمد عمر محمد تيسير<br>محمد عمر محمد تيسير<br>محمد طارق محمد الريماري<br>أنس رامي حمرة عبادي  | عرض صفحة ف<br>لمدرسة الاتحاد<br>درسة الاتحاد<br>درسة الاتحاد<br>درسة الاتحاد<br>درسة الاتحاد<br>درسة الاتحاد<br>درسة الاتحاد<br>درسة الاتحاد                                |
| الخيارات<br>الذاء طلب الترشيح عرض النوادي المرشح لها الطالب<br>الذاء طلب الترشيح عرض النوادي المرشح لها الطالب<br>ارسال طلب ترشيح عرض النوادي المرشح لها الطالب<br>ارسال طلب ترشيح عرض النوادي المرشح لها الطالب<br>ارسال طلب ترشيح عرض النوادي المرشح لها الطالب<br>ارسال طلب ترشيح عرض النوادي المرشح لها الطالب<br>ارسال طلب ترشيح عرض النوادي المرشح لها الطالب<br>السال طلب ترشيح عرض النوادي المرشح لها الطالب<br>المالي ترشيح عرض النوادي المرشح لها الطالب<br>المالي ترشيح عرض النوادي المرشح لها الطالب                                                                                                    | رقم الهوية<br>داغاداغادا<br>داغادغادا<br>داغادغاد<br>داخانغاد<br>داخانغاد<br>داخانغاد<br>داغانغاد<br>داغانغاد<br>داغانغاد<br>داغانغاد<br>داغانغاد<br>داغانغاد<br>داغانغاد<br>داخانغاد<br>داخانغاد<br>داخانغاد<br>داخانغاد<br>داخانغاد<br>داخانغاد<br>داخانغاد<br>داخانغاد<br>داخانغاد<br>داخانغاد<br>داخان<br>داخان<br>د<br>د<br>د<br>د<br>د<br>د<br>د<br>د<br>د<br>د<br>د<br>د<br>د                                                                                                    | الفصر<br>م ا م<br>م ا<br>م ا<br>م ا<br>م ا<br>م<br>م ا<br>م                                | القسم<br>قسم عام<br>قسم عام<br>قسم عام<br>قسم عام<br>قسم عام<br>قسم عام<br>قسم عام<br>قسم عام                       | الصف<br>الأول المتوسط<br>الأول المتوسط<br>الأول المتوسط<br>الأول المتوسط<br>الأول المتوسط<br>الأول المتوسط<br>الأول المتوسط                  | حالة طلب الترشيع ٢<br>تم ارسال الطلب<br>تم ارسال الطلب<br>لم يرسل<br>مرفوض<br>منغي<br>ملغي<br>منصب<br>منسحب<br>موافق عليه | ابله للطباعة، القر هنا.<br>اسم الطالب<br>متصم رمضان مصباح حجير<br>فارس تبدادة حسين سلامة<br>حمين بحيي حسين حجير<br>ليت محمد محمود زعاترة<br>ليت محمد سلامة حجير<br>محمد عمر محمد تيسير<br>محمد عمر محمد تيسير<br>محمد قاري محمد الريماري<br>أنس رامي حمرة عبادي   | عرض صفحة ف<br>مدرسة الاتحاد<br>درسة الاتحاد<br>درسة الاتحاد<br>درسة الاتحاد<br>درسة الاتحاد<br>درسة الاتحاد<br>درسة الاتحاد<br>درسة الاتحاد<br>درسة الاتحاد                 |
| الخيارات<br>الفاء طلب الترشيح عرض النوادي المرشح لها الطالب<br>الفاء طلب الترشيح عرض النوادي المرشح لها الطالب<br>ارسال طلب ترشيح عرض النوادي المرشح لها الطالب<br>ارسال طلب ترشيح عرض النوادي المرشح لها الطالب<br>ارسال طلب ترشيح عرض النوادي المرشح لها الطالب<br>ارسال طلب ترشيح عرض النوادي المرشح لها الطالب<br>ارسال طلب ترشيح عرض النوادي المرشح لها الطالب<br>الما طلب ترشيح عرض النوادي المرشح لها الطالب<br>الما طلب ترشيح عرض النوادي المرشح لها الطالب<br>الما لطب ترشيح عرض النوادي المرشح لها الطالب<br>الما لطب ترشيح عرض النوادي المرشح لها الطالب<br>الما لطب ترشيح عرض النوادي المرشح لها الطالب<br>الما لطب ترشيح عرض النوادي المرشح لها الطالب | رقم الهوية<br>داغاداغادا<br>داغادغادا<br>داغادغاد<br>داغادغاد<br>داغادغاد<br>داغادغاد<br>داغادغاد<br>داغادغاد<br>داغادغاد<br>داغادغاد<br>داغادغاد<br>داغادغا<br>داغادغاد<br>داغادغاد<br>داغاد<br>داغاد<br>داخاد<br>داخاد<br>داخاد<br>داخاد<br>داخا<br>داخاد<br>داخا<br>داخا<br>د<br>د<br>د<br>د<br>د<br>د<br>د<br>د<br>د<br>د<br>د<br>د<br>د                                                                                                    | القصر<br>م (<br>م (<br>م (<br>م (<br>م<br>م (<br>م<br>م<br>م<br>م<br>م<br>م<br>م<br>م<br>م | القسم<br>قسم عام<br>قسم عام<br>قسم عام<br>قسم عام<br>قسم عام<br>قسم عام<br>قسم عام<br>قسم عام<br>قسم عام<br>قسم عام | الصف<br>الأول المتوسط<br>الأول المتوسط<br>الأول المتوسط<br>الأول المتوسط<br>الأول المتوسط<br>الأول المتوسط<br>الأول المتوسط<br>الأول المتوسط | حالة طلب الترشيع ٢<br>تم ارسال الطلب<br>تم ارسال الطلب<br>لم يرسل<br>مرفوض<br>منغی<br>ملغی<br>منعی<br>منصحب<br>موافق علیه | ابله للطباعة، انقر هنا.<br>اسم الطالب<br>متصم رمضان مصباح حجير<br>فارس تبحادة حسين سلامة<br>حمزة محد محمود زعاترة<br>ليت محمد سلامة حجير<br>محمد عمر محمد تيسير<br>محمد عمر محمد تيسير<br>محمد طارق محمد الريماوي<br>أنس رامي حمرة عبادي<br>سام سعود أحمد الأومري | عرض صفحة ف<br>مدرسة الاتحاد<br>درسة الاتحاد<br>درسة الاتحاد<br>درسة الاتحاد<br>درسة الاتحاد<br>درسة الاتحاد<br>درسة الاتحاد<br>درسة الاتحاد<br>درسة الاتحاد<br>درسة الاتحاد |

تعرض الصفحة قائمة بالطلاب المطابقين لمدخلات البحث، حيث يظهر لكل طالب اسم مدرسته واسمه وحالة ترشيحه للنادي الموسمي المختار وصفه وقسمه وفصله ورقم هويته.

كما تلاحظ، لا يمكنك ترشيح الطالب للاشتراك في النادي حال كانت حالة ترشيحه "موافق عليه" أو "منسحب"، حيث لن يظهر الرابط الخاص بالعملية، ويتم إلغاء تفعيل الروابط الخاصة بإرسال أو إعادة إرسال طلب الترشيح بجوار الطلاب الذين تم قبول طلب ترشيحهم لنادٍ موسمي آخر، كما يتم إلغاء تفعيلها بجوار جميع الطلاب بعد انتهاء فترة الترشيح للاشتراك في النادي المختار.

تختلف العمليات التي يمكنك القيام بها على طلب ترشيح الطالب باختلاف حالة ترشيحه للنادي الموسمي كما يلي:

- لم يرسل: لم يتم إرسال طلب ترشيح الطالب للنادي المختار، ويمكنك إرسال طلب ترشيحه وعرض جميع الأندية التي تم ترشيح الطالب لها.
- تم إرسال الطلب: تم إرسال طلب ترشيح الطالب للنادي المختار، ويمكنك إلغاء الطلب وعرض جميع الأندية التي تم ترشيح الطالب لها.
  - مقبول: قام مدير النادي الموسمي بالموافقة على طلب ترشيح الطالب، ويمكنك طباعة شهادة التقدير للطالب.
- مرفوض: قام مدير النادي الموسمي برفض طلب ترشيح الطالب، ويمكنك إعادة إرسال طلب ترشيحه وعرض جميع الأندية التي تم ترشيح الطالب لها.
- ملغي: تم إلغاء الطلب المرسل لترشيح الطالب، ويمكنك إرسال طلب ترشيحه مجدداً وعرض جميع الأندية التي تم ترشيح الطالب لها.
- منسحب: تم إرسال طلب انسحاب الطالب بعد أن قام مدير النادي بالموافقة على طلب ترشيحه، ولا يمكنك القيام بأية عملية على الطلب.

تتاقش البنود التالية كافة العمليات التي يمكنك القيام بها على طلبات ترشيح الطلاب للاشتراك في النادي الموسمي المختار .

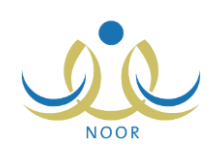

### ١-٥-١ إرسال طلب الترشيح

كما ذكر مسبقاً، يمكنك إرسال طلب ترشيح الطالب للاشتراك في أي من الأندية الموسمية التي لم يتم ترشيحه لها مسبقاً أو في حال كانت حالة ترشيحه "ملغي"، فقط في حال لم تنته فترة الترشيح بعد ولم يتم تسجيله في نادٍ آخر .

للقيام بذلك، اتبع الخطوات التالية:

انقر رابط "إرسال طلب ترشيح" المجاور للطالب الذي تريد، تظهر الرسالة التالية:

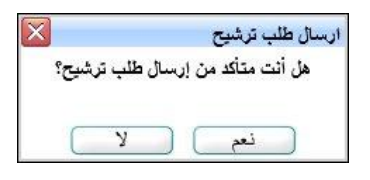

انقر زر (نعم)، تظهر رسالة تعلمك بنجاح العملية.

تغيرت حالة ترشيح الطالب إلى "تم إرسال الطلب"، كما تغير الرابط الخاص بإرسال الطلب والمجاور له إلى "إلغاء طلب الترشيح".

### ١-٥-١ إلغاء طلب الترشيح

يمكنك إلغاء ترشيح طالب معين للاشتراك في النادي المختار في حال كانت حالة الطلب "تم إرسال الطلب"، أي لم يقم مدير النادي الموسمي باتخاذ أي إجراء عليه بعد. للقيام بذلك، اتبع الخطوات التالية:

انقر رابط "إلغاء طلب الترشيح" المجاور للطالب الذي تريد، تظهر الرسالة التالية:

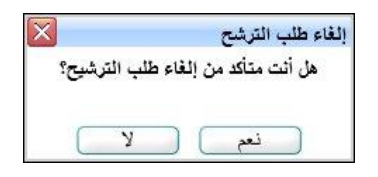

انقر زر (نعم)، تظهر رسالة تعلمك بنجاح العملية.

تغيرت حالة ترشيح الطالب إلى "ملغي"، كما تغير الرابط الخاص بإلغاء الطلب والمجاور له إلى "إرسال طلب ترشيح".

١-٥-٣ إعادة إرسال طلب الترشيح

كما ذكر مسبقاً، يمكنك إعادة إرسال طلب ترشيح طالب معين في حال قام مدير النادي برفض طلب ترشيحه مسبقاً، وذلك فقط في حال لم تنته فترة الترشيح للنادي ولم يتم تسجيله في نادٍ آخر . للقيام بذلك، اتبع الخطوات التالية:

انقر رابط "إعادة إرسال" المجاور للطالب الذي تريد، تظهر الرسالة التالية:

| $\mathbf{X}$ | إعادة ارسال           |
|--------------|-----------------------|
| أرسال الطلب؟ | هل أنت متأكد من إعادة |
|              |                       |
| ۲ ک          | نعم 📄                 |

انقر زر (نعم)، تظهر رسالة تعلمك بنجاح العملية.

تغيرت حالة ترشيح الطالب إلى "تم إرسال الطلب"، كما تغير الرابط الخاص بإعادة إرسال الطلب والمجاور له إلى "إلغاء طلب الترشيح".

### ١-٥-٤ عرض النوادي المرشح لها الطالب

يمكنك عرض جميع الأندية الموسمية التي تم ترشيح طالب معين لمها في حال لم يقم بالانسحاب من النادي المختار أو لم يتم قبول طلب ترشيحه للاشتراك فيه بعد، وذلك بنقر الرابط المخصص والمجاور للطالب الذي تريد، تظهر الصفحة التالية:

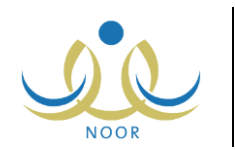

|                |                      | ىن - (بنين)           | مدير مدرسة - مدرسة الاتحاد - إدارة الرياض للبنين - (بنين) |               |                                 |
|----------------|----------------------|-----------------------|-----------------------------------------------------------|---------------|---------------------------------|
|                |                      |                       |                                                           |               | ض صفحة قابلة للطباعة، انقر هنا. |
| حالة الطلب     | تاريخ النهاية        | تاريخ البداية         | الرسوم                                                    | المدرسة       | الثادي 🖾                        |
| تم ارسال الطلب | 1.12/.7/5 1250/.9/.5 | T.12/.0/.1 12T0/.Y/.Y | 1                                                         | مدرسة الاتحاد | ي الكرة الطائرة                 |
| تم ارسال الطلب | 1.12/.1/1 1250/.9/19 | T.12/.0/.1 1250/.Y/.T | لا يوجد                                                   | الدر المنتور  | المعرفة العلمي                  |

تعرض الصفحة قائمة بالأندية الموسمية التي تم ترشيح الطالب للاشتراك بها، حيث يظهر لكل نادٍ اسمه والمدرسة التي تمثل موقعه ورسوم الاشتراك وتاريخا بداية ونهاية فعاليته وحالة الطلب. للرجوع إلى الصفحة السابقة، انقر زر (عودة).

۱-٥-٥ التقارير

يمكنك عرض وطباعة شهادة التقدير الخاصة بطالب معين فقط في حال قام مدير النادي بقبول طلب ترشيحه للاشتراك به، وذلك باتباع الخطوات التالية:

انقر رابط "التقارير" المجاور للطالب الذي تريد، يظهر التقرير على الشكل التالي:

|   | الا 🖉 🕇 مستعدين با 4 الا 🔶 🚺 🛌 التاني 📥 🕇                                                                         |
|---|----------------------------------------------------------------------------------------------------|
| 4 | السنة العربية السعوبية<br>وزارة التربية والتعليم<br>ويحلة التعليم<br>الإدارة العمة للتماط<br>الإدارة العمة للتماط |
|   | من رياض الاندية الموسمية و من غراس حقولها الغنية بأجمل ألوان النشاط واطيب ثماره اليانعة                           |
|   | يسر ادارة النادي الموسمي ان تشكر الطالب                                                                           |
|   | حمزة محمد محمود زعاترة                                                                                            |
| • | d                                                                                                    |

يعرض التقرير شهادة التقدير للطالب المختار لمشاركته بالنادي الموسمي الذي تم قبوله وتسجيله فيه، حيث يظهر اسمه الرباعي واسم النادي الموسمي والفعالية المراد تقدير الطالب عليها والتي تقوم بإدخالها يدوياً، كما يظهر اسم مدير النادي أسفل التقرير.

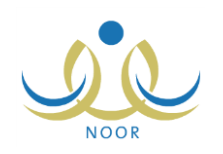

# ٢. التقارير

يمكنك من خلال هذه الصفحة طباعة عدة شهادات خاصة بالنشاط الطلابي كشهادات الحضور والتميز للطلاب المشاركين ببرامج خطط النشاط، وشهادات التقدير للطلاب المشاركين في الأندية الموسمية التي تم تعيينك كمدير عليها.

تظهر صفحة التقارير على الشكل التالى:

| - مدرسة الاتحاد - إدارة الرياض للبنين - (بنين) | قائمة تقارير مدير المدرسة |
|------------------------------------------------|---------------------------|
|                                                |                           |
| تقارير المعامين                                | -4                        |
| تقارير التوعية الإسلامية                       | 4                         |
| تقارير الطلاب                                  | 4                         |
| تقارير الدرجات                                 | 4                         |
| تقارير الإحصانية                               | 4                         |
| تقارير المتابعة                                | 4                         |
| تقارير الإشراف                                 | 4                         |
| تقارير الرسائل                                 | 4                         |
| تقارير شؤون المعلمين                           | 4                         |
| النشاط الطلابي                                 | 4                         |
| تقارين المعادلات                               | 4                         |
| تقارير برثامج صعويات التعلم                    | 4                         |
| تقارير الامن والسلامة المدرسية                 | 4                         |
| تقارير النقل المدرسي                           | 4                         |
| التقارير المرثة                                | 4                         |
| تقارير الإرشاد                                 | 4                         |

تعرض الصفحة جميع تصنيفات التقارير التي يمكنك إنشاؤها وطباعتها. انقر رابط "النشاط الطلابي"، تظهر القائمة التالية:

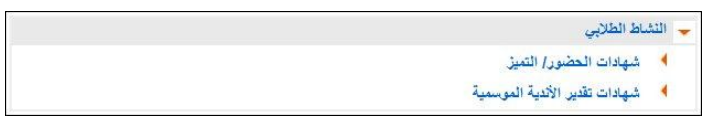

تناقش البنود التالية كيفية إنشاء وطباعة هذه التقارير بالتفصيل.

### ٢-١ شهادات الحضور/ التميز

يقوم مشرف النشاط بإضافة البرامج للخطة التي تم تعيينه للإشراف عليها وتقييم حضور الطلاب في كل منها، ويمكنك عرض وطباعة شهادات الحضور والتميز لهؤلاء الطلاب باتباع ما يلي:

انقر رابط "شهادات الحضور / التميز "، تظهر الصفحة التالية:

| باض للبنين - (بنين) | سة - مدرسة الاتحاد - إدارة الري | د/ التميز مدر مدر مدر مدر مدر مدر مدر مدر مدر مدر | شهادات الحضو<br>للطلاب |
|---------------------|---------------------------------|---------------------------------------------------|------------------------|
|                     | •                               | : اختر                                            | * خطة النشاط           |
|                     |                                 | ية.                                               | (*) حقول إجبار         |
| عرض عودة            |                                 |                                                   |                        |

اختر خطة النشاط التي تريد، تحتوي هذه القائمة على جميع خطط النشاط المتوفرة في مدرستك،

للمزيد من المعلومات حول خطط النشاط، انظر بند "1-1 خطة النشاط".

انقر (عرض)، يظهر التقرير على الشكل التالي:

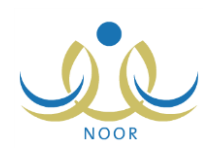

|         | اعبي 🦊 🖌                                              | نعد <b>ا</b> 100%        | 🕸 ال 🖉 📊 مىلىدۇمن ۲ ? 🖌 🔰 |
|---------|-------------------------------------------------------|--------------------------|---------------------------|
| 4       |                                                       | المملكة العربية السعودية |                           |
|         | $\sim$                                                | وزارة التربية والتطيم    |                           |
|         | aufchauflite<br>Variet in the                         | إدارة الريانش للبنين     |                           |
|         | شهادة تميز للطلاب                                     | مكتب شمال فرياتن         |                           |
|         | سة مدرسة الاتحاد الطالب معتصم رمضان مصباح حجير        | تشکر إدارة مدر           |                           |
| المسنين | لتميزه في النشاط غير الصفي زيارة لدور رعاية الأيتام و | الصف الأول المتوسط       |                           |
|         | خلال العام الدراسي ١٤٣٤/١٤٣٣ الفصل ٢                  |                          |                           |
|         | وندعو له بمزيد من التفوق والسداد ،،،                  |                          |                           |

تعرض كل صفحة من صفحات التقرير شهادة الحضور أو التميز لأحد الطلاب الذين قام مشرف النشاط بتقبيمهم في برامج النشاط للخطة المختارة، ويمكن لكل من الطلاب الحصول على شهادة حضور وشهادة تميز واحدة كحد أقصى لكل من خطط النشاط التي تم تقييمه في برامجها، كما يظهر في أسفل التقرير اسم مشرف البرنامج ورائد النشاط الذي قام بإضافة أو اعتماد الخطة واسمك، كمدير المدرسة، وذلك ليقوم كل منكم بإدخال توقيعه يدوياً.

انقر ( الله الطباعة التقرير .

### ٢-٢ شهادات تقدير الأندية الموسمية

تقوم من خلال هذه الصفحة بطباعة شهادات التقدير للطلاب المشاركين في الأندية الموسمية التي تم تعيينك كمدير عليها، حيث تقوم بإدخال مجال التميز يدوياً لكل من الطلاب بعد طباعة شهادة التقدير الخاصة بهم.

لطباعة شهادات تقدير الطلاب الخاصة بنادٍ موسمي معين، اتبع الخطوات التالية:

انقر رابط "شهادات تقدير الأندية الموسمية"، تظهر الصفحة التالية:

| مدير مدرسة - مدرسة الاتحاد - إدارة الرياض للبنين - (بنين) |   | شهادات تقدير الأندية<br>الموسمية |
|-----------------------------------------------------------|---|----------------------------------|
|                                                           | × | * الذادي : الكل                  |
| عرض عودة                                                  |   |                                  |

- اختر النادي الذي تريد، تحتوي هذه القائمة على الأندية الموسمية التي تم تعيينك كمدير عليها،
  - ۳. انقر زر (عرض)، تظهر شهادة التقدير على الشكل التالي:

|                                         | 🔒 😼 🛌 💽 ا 100% -                                                  | ♦ ♦ , مندة من ٩ ♦ ♦ ♦                                                                        |  |  |
|-----------------------------------------|-------------------------------------------------------------------|----------------------------------------------------------------------------------------------|--|--|
| Augustation and the second              | شهادة تقدير                                                       | السلعة العربية السعودية<br>وترارة التربية بالتعليم<br>وكانة التعليم<br>الإدارة العلمة للتشاط |  |  |
| ه اليانعة                               | ة الموسمية و من غراس حقولها الغنية بأجمل ألوان النشاط واطيب ثماره | من رياض الاندي                                                                               |  |  |
| يسر ادارة النادي الموسمي ان تشكر الطالب |                                                                   |                                                                                              |  |  |
|                                         | محمد عمر محمد تيسير                                               |                                                                                              |  |  |
| × .                                     |                                                                   | Þ                                                                                            |  |  |

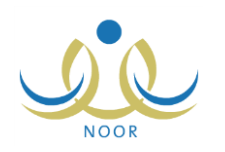

تعرض كل صفحة من صفحات التقرير شهادة التقدير لأحد الطلاب المشاركين بالنادي الموسمي المختار، حيث يظهر اسم الطالب واسم النادي الموسمي والفعالية المراد تقدير الطالب عليها والتي تقوم بإدخالها يدوياً، كما يظهر اسمك أسفل التقرير. يمكنك الانتقال إلى عرض شهادة تقدير طالب آخر باستخدام الأيقونات الموجودة في شريط الأدوات والمخصصة للنتقل عبر صفحات التقرير.

٤. انقر (